## **Universal Double Din Android Car Stereo Instruction**

## (Picture for reference only)

## Content

| Content                                         | 1  |
|-------------------------------------------------|----|
| [Customer]                                      | 2  |
| [Instructions for use]                          | 2  |
| 1. Tips and warnings                            | 2  |
| 2. Safety Tips                                  | 3  |
| 3. Machine Reset                                | 3  |
| [Installation]                                  | 4  |
| [Wiring]                                        | 4  |
| 1. Product Dimension                            | 4  |
| 2. Installation Size                            | 5  |
| 3. Back interface diagram                       | 6  |
| 4. Harness                                      | 6  |
| 5. Installation Steps                           | 7  |
| 6. Schematic diagram of reversing camera wiring | 9  |
| 7. Fixed machine                                | 11 |
| 8. Parameter                                    | 11 |
| [Introduction to basic functions]               | 13 |
| [Trouble Shooting]                              | 27 |
| [Carplay and Android Auto Connection]           | 28 |
| 1.Wired Carplay Connection                      | 29 |
| 2. Wireless Carplay Connection                  | 32 |
| 3. If Wireless Carplay Connection Fail          | 35 |
| 4. Wired Android Auto Connection                | 40 |
| 5. Wireless Android Auto Connection             | 43 |

## [Customer]

Dear Customer:

Thanks for buy our car player, it is our honor and pleasure to server you to using our product. Before using this product, please read this manual very carefully and keep it properly. Your kindly feedback and support will prompt us to do the better. Thank you.

## [Instructions for use]

For the sake of your safety, please don't watch the video while driving and operating a machine; Please dispatch the volume to clearly while driving to the voice to the outside world. Before operation, please read this manual and other manual system, understand the use of manual and machine related safety tips and warning signs, after reading in a readily accessible place for ready reference.

1. Pay attention to traffic safety in the first place.

2. If you meet difficulty in operating the system, please again after he parked his car in a safe place.

3. Don't let children operate this machine, lest cause personal injury and damage to the machine.

4. Please follow the traffic rules when using satellite navigation function to drive.

5. Please do not ban the use of electronic equipment or it is forbidden to use open flame such as gas stations, brewery, strong electromagnetic interference region, otherwise may cause danger.

6. Don't maintenance, installation of the machine itself. Under the condition of the plug do not install or repair the machine, by not trained in electronic equipment or vehicles accessories installation personnel or the lack of experience installation and maintenance of this machine is very dangerous.

7. Do not install the machine storage or in direct sunlight place, don't put it in other harmful material environment, especially the LCD screen, if the installation of the LCD screen is in the air conditioner near the air duct, please keep cool and hot air blows directly to the machine, otherwise it may damage the machine, even on the bus or personal injury.

8. Please do not use some sharp objects painted screen, don't use hard objects to press the screen, otherwise will cause damage to display or touch screen.

9. In order to guarantee the normal operation of the machine, and prevent the occurrence of fire or get an electric shock, please don't expose machine in damp air, more can't liquid drying machine.

#### 1. Tips and warnings

In order to emphasize the important information in the user manual, please pay special attention to the label when you see. It indicates some important warning and prompt information.

## 2. Safety Tips

Please read all instructions before installation, and it is recommended that car audio professionals install the machine.

This machine is suitable for vehicle-mounted 12V power supply system (there must be a grounding wire), please do not install this machine in a 24V vehicle-mounted, otherwise it will damage the machine.

Do not repair the power fuse without professional guidance. Improper use of the fuse will cause damage to the machine and cause a fire.

Do not repair the power fuse without professional guidance. Improper use of the fuse will cause damage to the machine and cause a fire.

○ In order to avoid violating traffic rules, drivers cannot watch videos while driving and operating machines to avoid unnecessary accidents.

So For safety and to ensure the normal use of the product, please invite professionals to install, disassemble or repair the machine to avoid damage to the machine and accidents. For more information, please contact your local professional car audio store.

O Please avoid putting this product in humid environment and water to avoid fire caused by electric shock or other unnecessary damage.

Note: To prevent short circuit, please remember to turn off the car and disconnect the ACC connected to B+ before installation.

#### 3. Machine Reset

1. The first use of the system before or after the replacement battery, the machine must be reset.

2. When the machine function is not normal, the machine must be reset.

3. Click restore factory settings in system settings interface, make the machine is in the initial state.

4. Use a pointed object, press the RESET button on the panel, or click the system RESET in the system settings, the machine will be RESET to turn it off, back to the factory the initial state.

Note: press the RESET button and the system initialization will lose time and set the value before.

## [Installation]

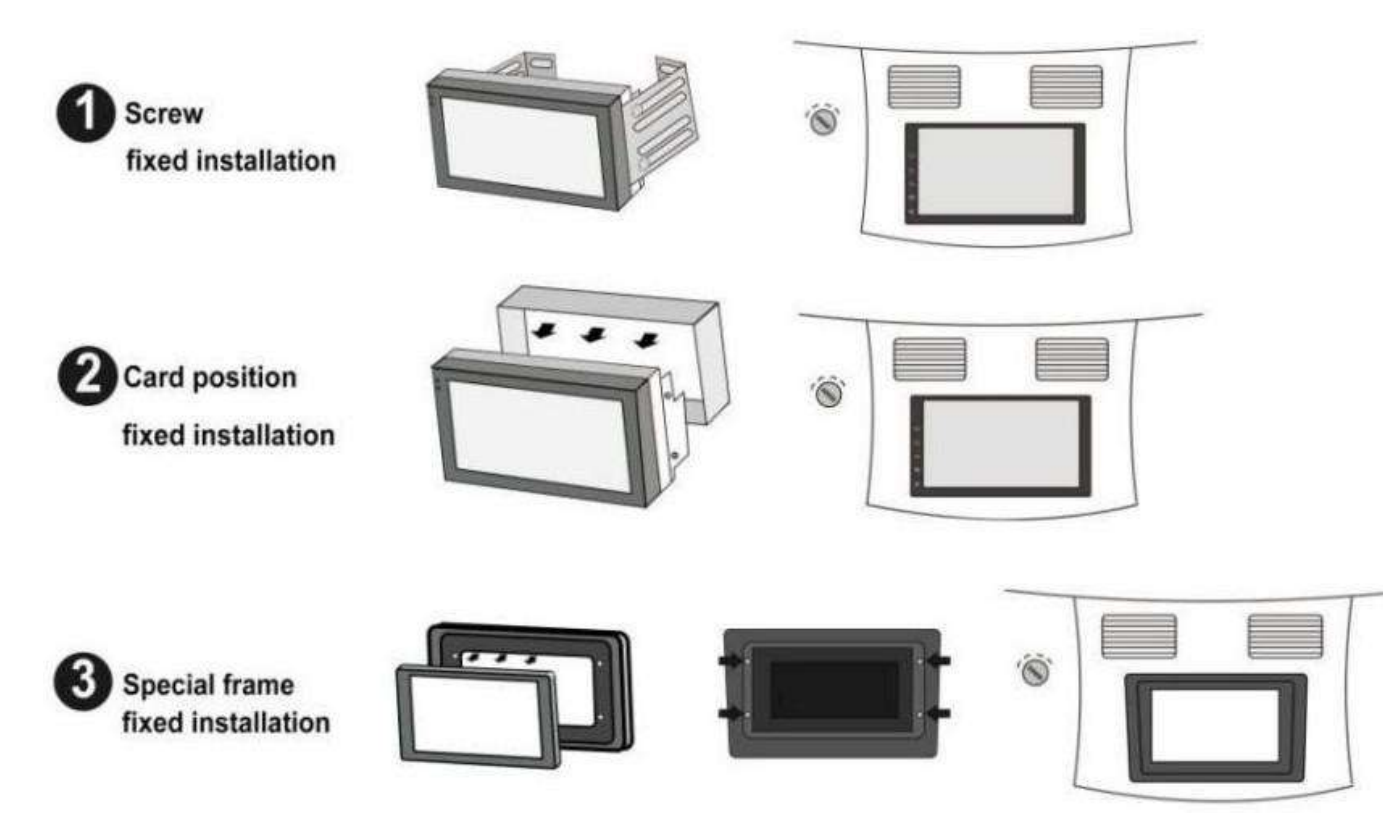

As shown in the figure above, there are three ways to install the machine, please choose one of them according to the actual situation. Of course, you can also re-install the new radio according to the installation method of the original car radio.

## [Wiring]

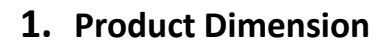

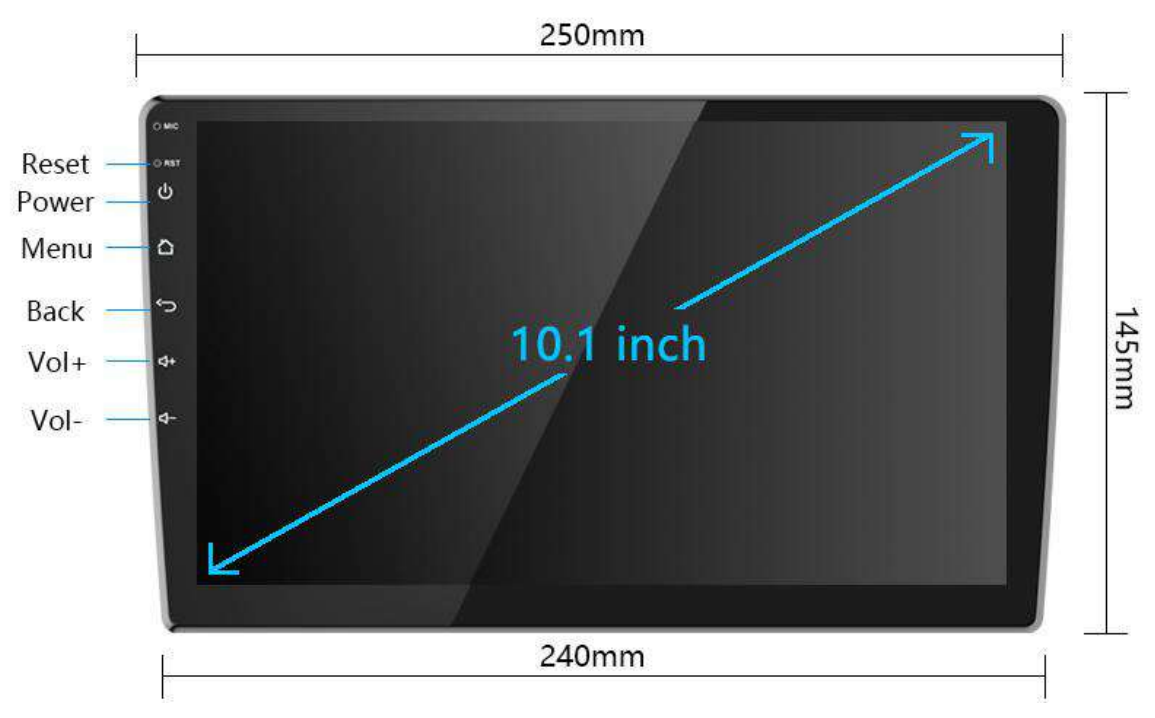

## 2. Installation Size

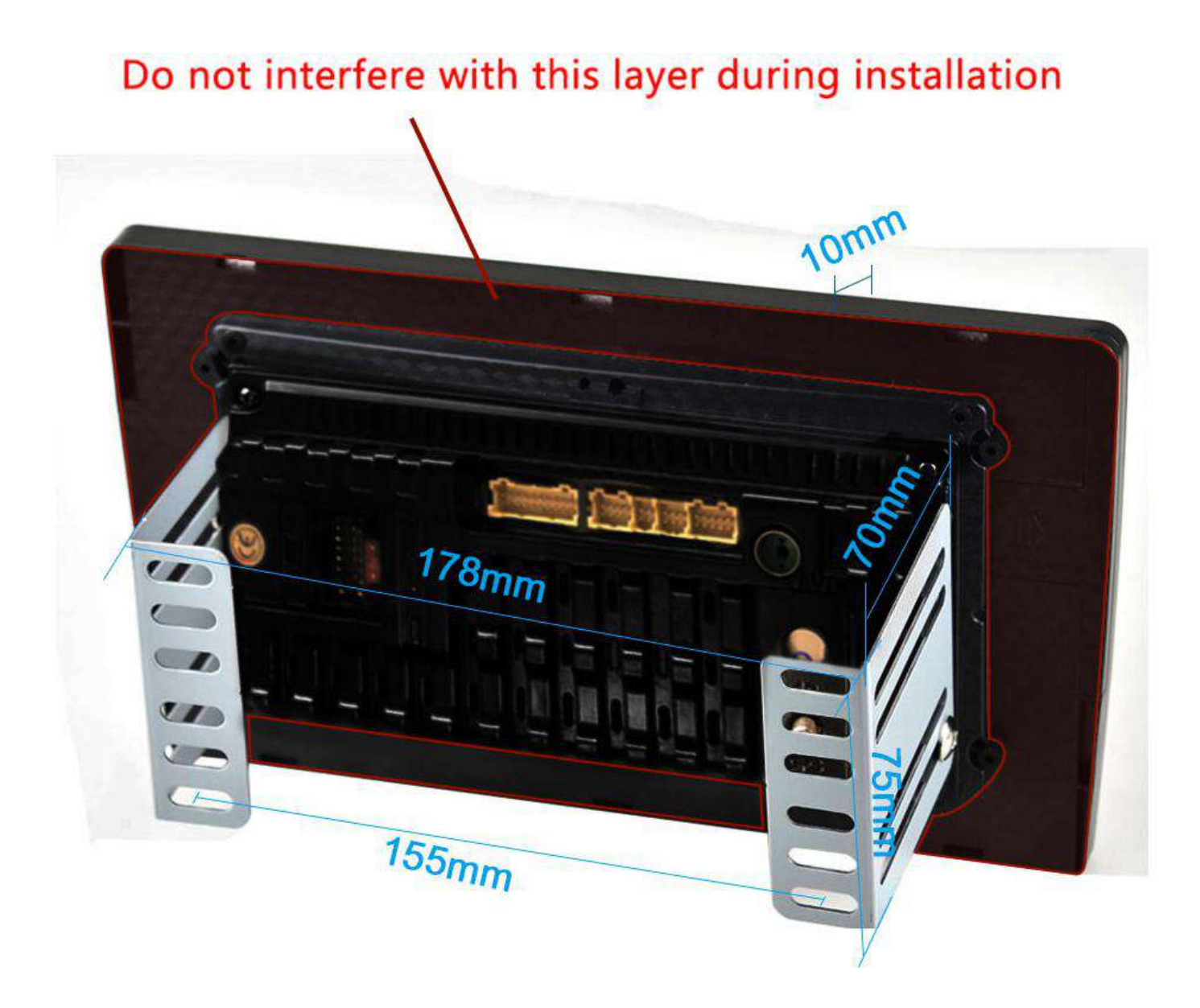

3. Back interface diagram

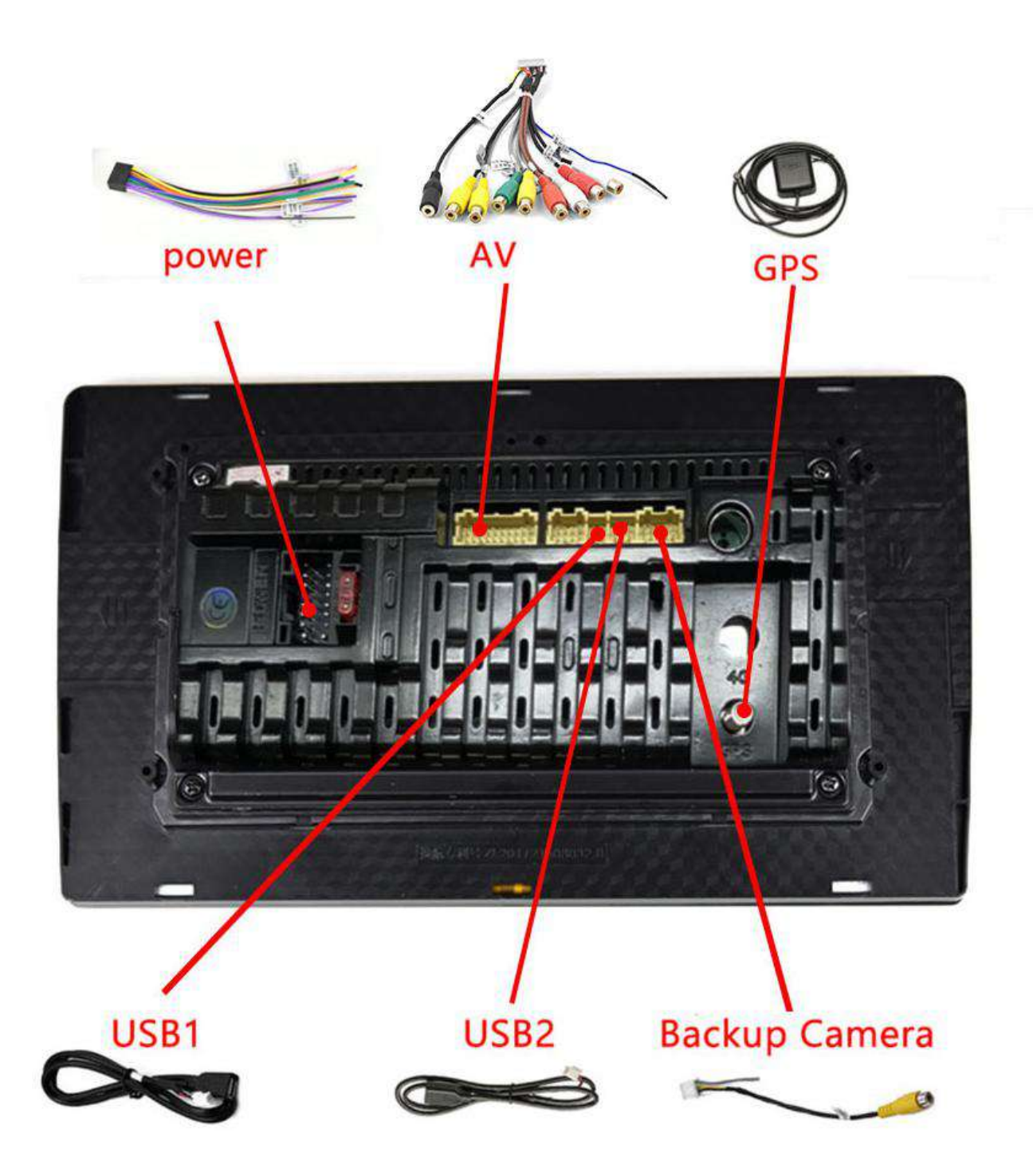

4. Harness

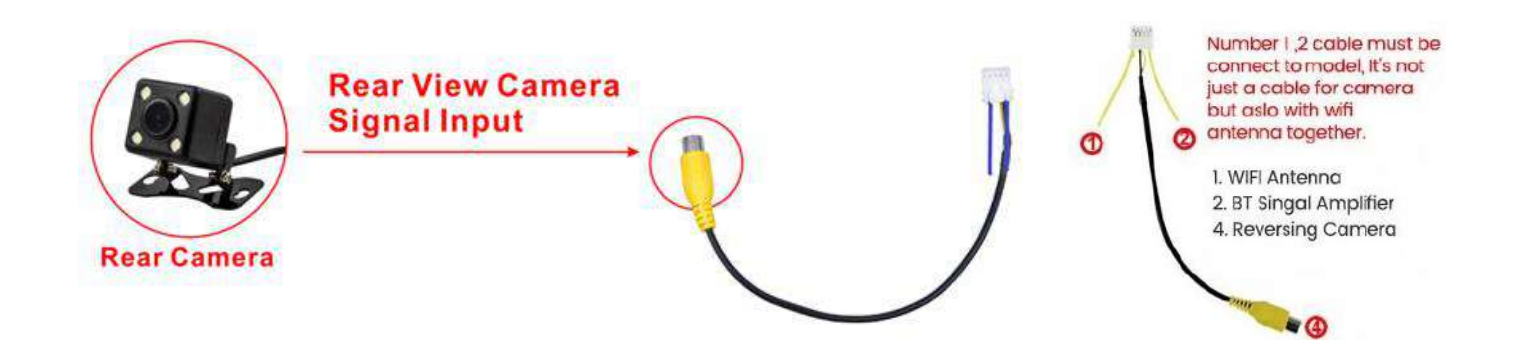

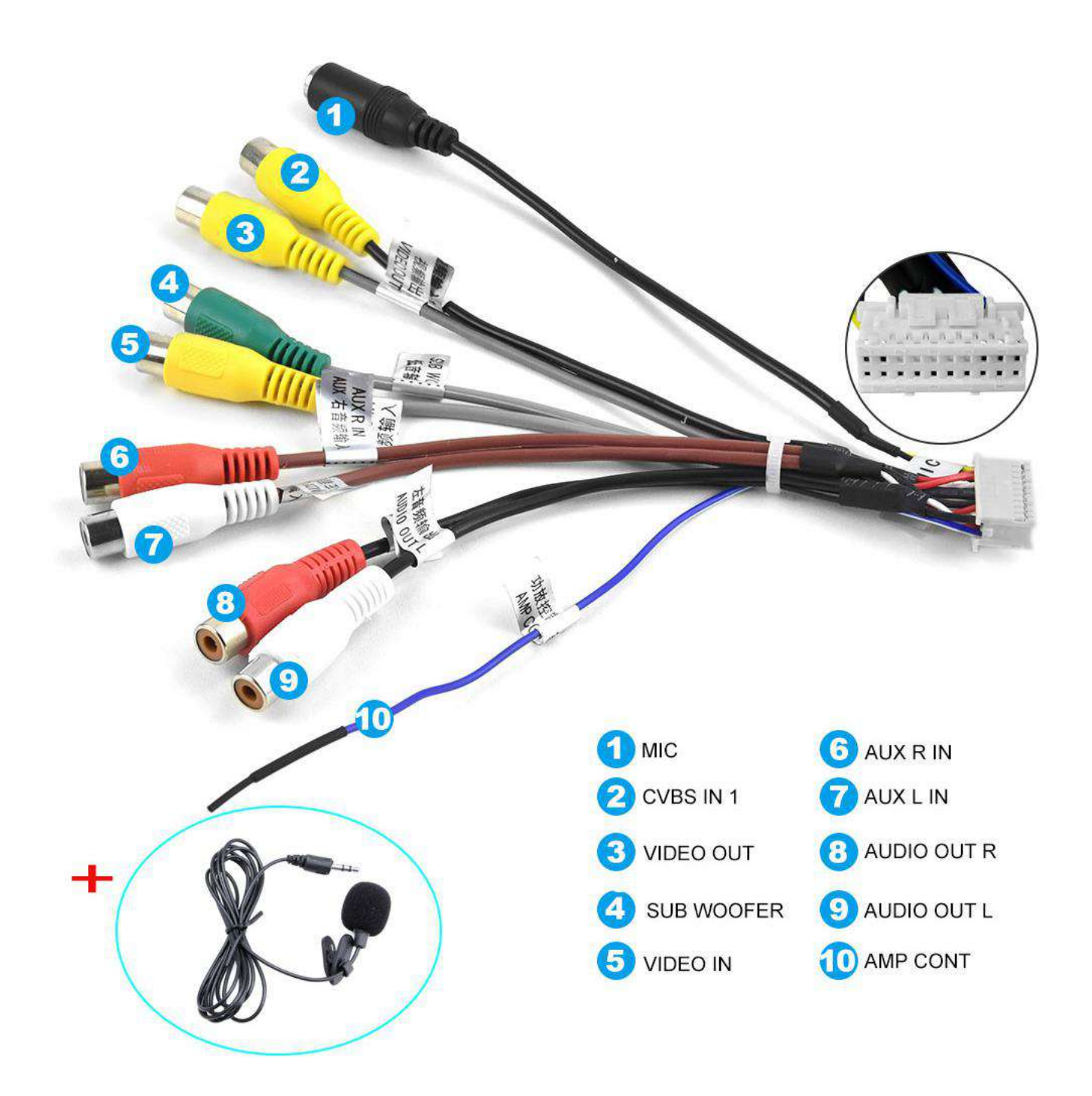

5. Installation Steps

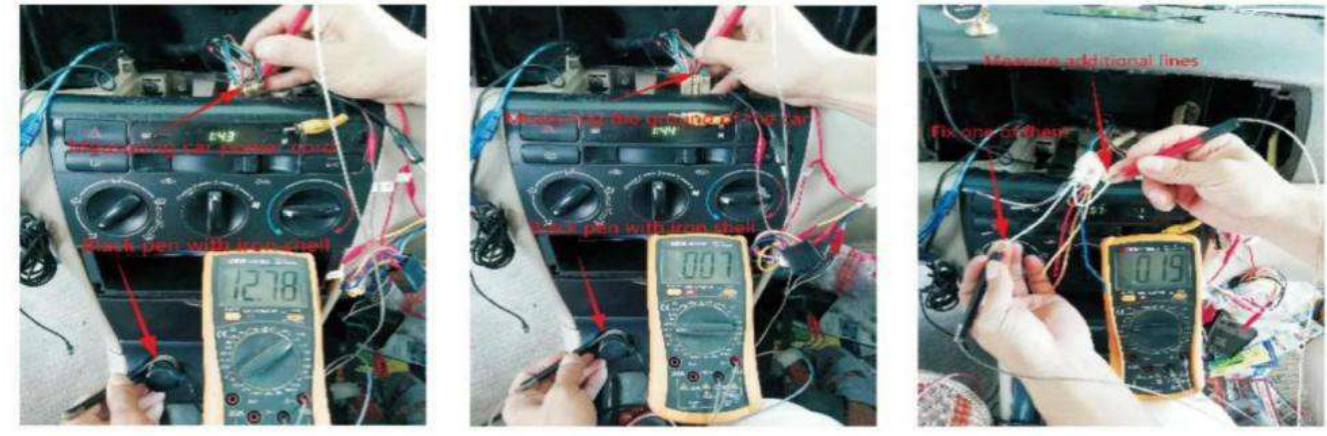

Picture 1

Picture 2

Picture 3

#### 1>How to find the power cord of the car?

First turn the car key to the ACC state. Then regulate the Universal Watch to the 20V gear. Connect the black stylus to the power ground (the outer ironclad of the cigar lighter) and use the red stylus to test each wire of the car. Normally a car has two wires about 12V(some cars only have one). That is the positive pole line. How to distinguish the ACC and memory line? Pull out the car key after you find the two positive pole lines. The memory line is the electrically charged one after you nu plug the key. \*(Look the Picture 1)

#### 2>How to find the ground wire of the car (negative pole)?

Turn the Universal Watch to the on/off beep gear. Then connect the black stylus to the power ground (the outer ironclad of the cigar lighter) and use the red stylus to test each wire except the two power lines. The energized one is the ground wire(negative pole). Some cars have two ground wires. \*(Look the Picture 2)

#### 3>How to find the horn line of the car?

Turn the Universal Watch to the on/off beep gear. Connect the black stylus to any wire except the power cord and ground wire. Then use the red stylus to test each remaining wire. The energized one is the horn wire. Then use the same method to find out the other horn lines. \*(Look the Picture 3)

#### 4>How to test whether the unit work properly?

When you get the unit, you'd better test the unit with battery or power supply before installation. Wire connection method: Twist the red wire and yellow wire together and then connect them to the positive pole. Connect the black wire to the negative pole. Then press the switch to turn on the unit and get a horn to connect to the horn wire. (Two wires connected to the horn are of the same color. The white wire is supposed to be connected to the positive pole and the white one with black part connected to the negative pole of the horn. You can make no distinction between the positive and negative poles of the horn.) Then test the function of the unit.

#### 5>How to connect Bluetooth?

Turn on the unit and initiate Bluetooth function of phone, and then search for the user name of the unit. Click the connect button and the phone will show it is connected. If you want to play music with Bluetooth, press the function transition button to switch to Bluetooth mode and then click songs on your phone. You can also dial numbers on your phone to make a phone call with Bluetooth.

#### 6>How to fix the unit?

Since each car has a different way of fixing the unit and the location of the screws are different, there is no defined way to fix the unit. You may consult the fixing method of the original unit. If it was fixed by tightening screws with the steel angle, you can unload the steel angle of the original unit to both sides of our unit, then use the electrician tape to tight the steel angle (since screw hole size is probably unmatched). If the original unit was fixed with iron frame, you can fix the iron frame of our unit in the car first, and then push the unit to fasten it. If the size is not fit, you can wrap the unit with electrician tape to increase the volume of the unit, and then put it in and fasten it. Or you can think of a better way to fix it, but anyway, you can fix it.

#### 7>How to install the navigation antenna?

First you should tighten the screws of the navigation antenna and the unit. Then you must fix the navigation antenna module in a place that has sunlight or on the windshield. (That's very important

8

#### because poor installation will affect navigation signals.)

#### 8>The default factory mode password

Factory mode password: 8888. (Different products, the password may be different)

#### 9>The default Bluetooth Pin Code

Bluetooth Pin Code : 0000/1234

# 6. Schematic diagram of reversing camera wiring

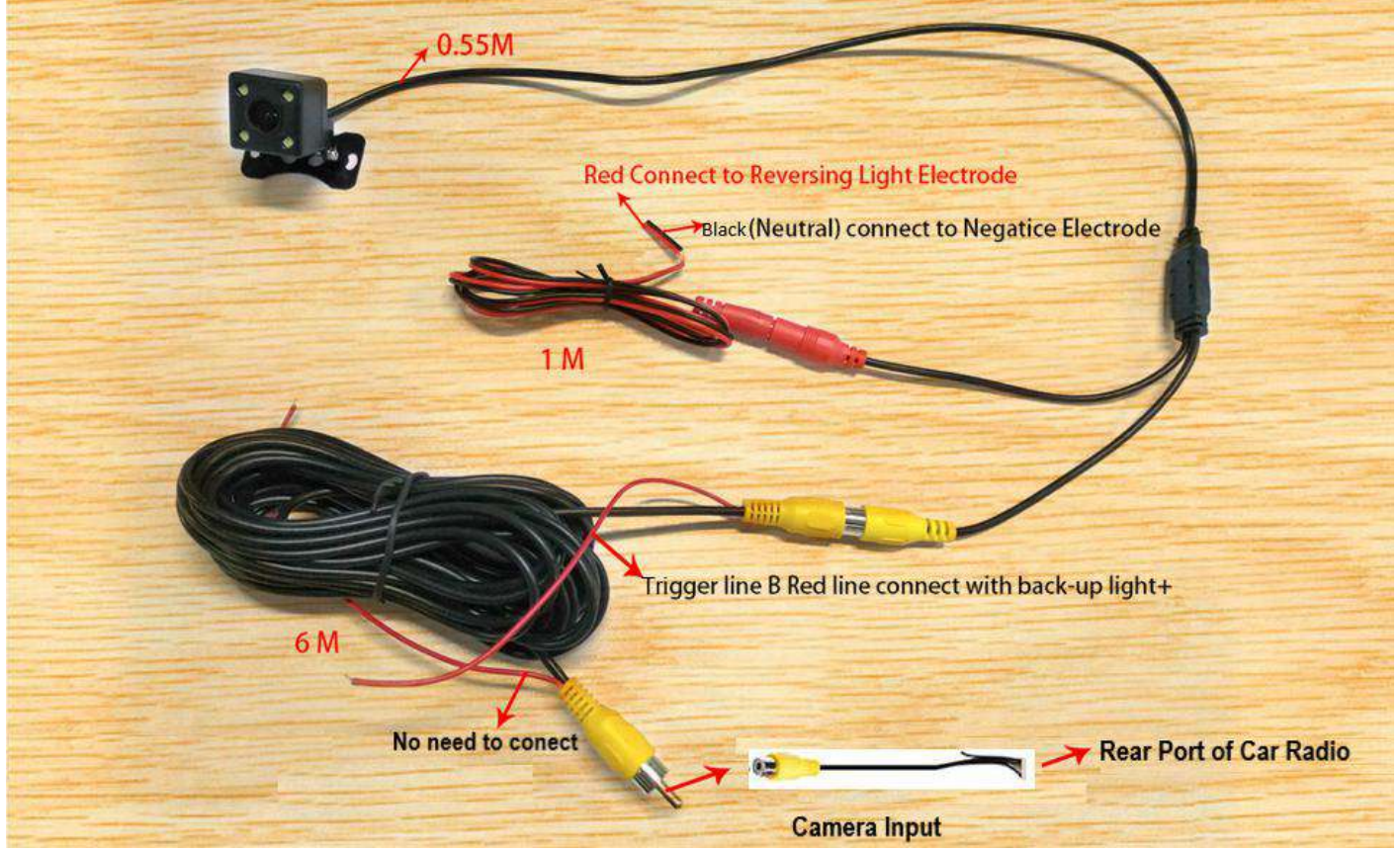

There is a separately Camera Input, please do not connect to RCA cable.

#### Here's the complete steps of camera wiring.

- 1. Camera power cable: red and black.
- --- Red connection to reverse the positive light, black to reverse the negative light.
- 2. Camera RCA cable: yellow port.
- ---- Insert it on the radio rear input cable. It's a single cable with yellow port with label
- "REVERSE/BACK/REAR CAMERA")
- 3. Trigger Cable
- 3.1 near the radio: the red wire A -- NO Need to connect
- 3.2 near the camera: the red wire B -- connects to car's rear light positive.

When you pull the rear gear, the device will automatically display the rear view image.

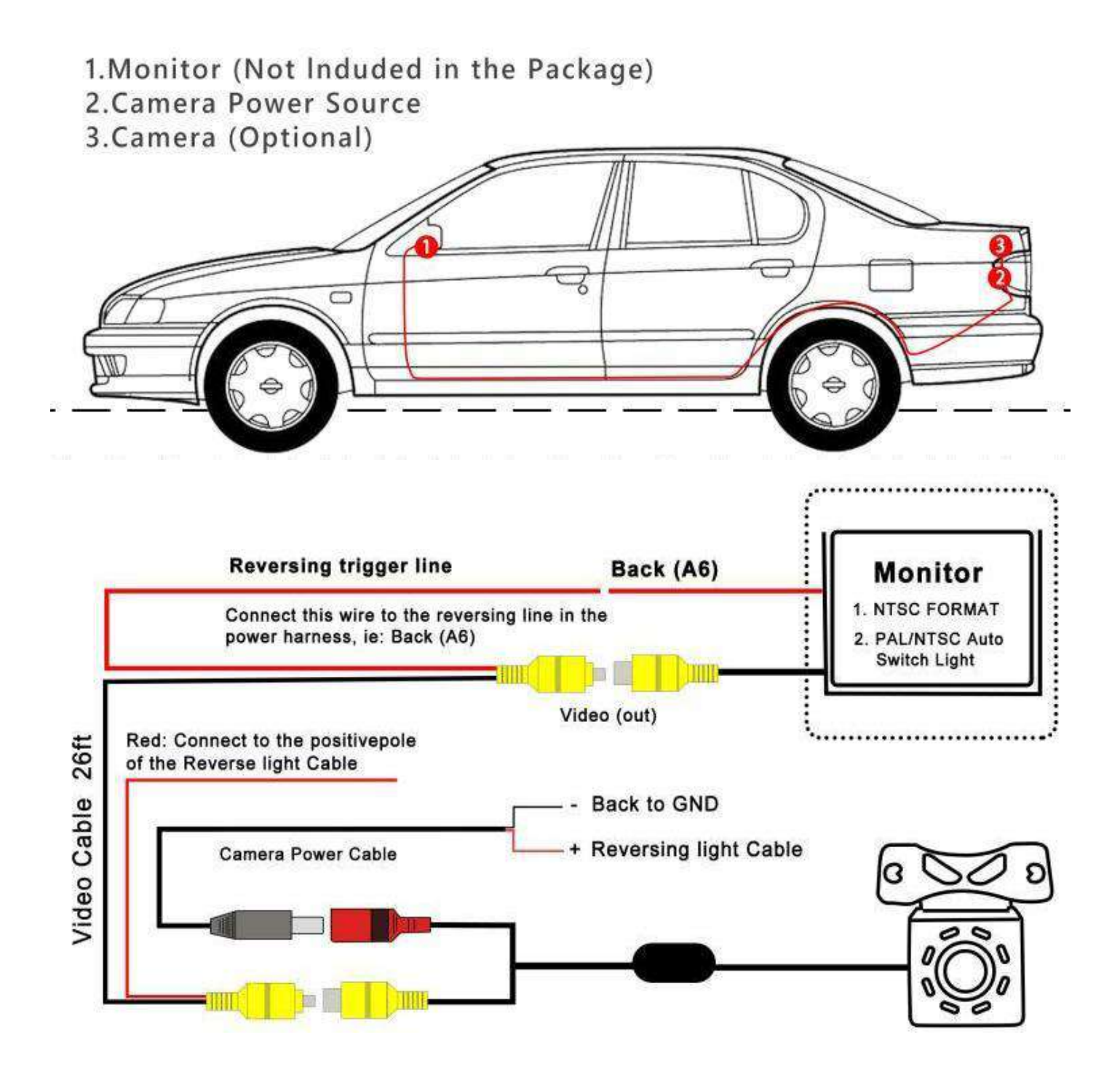

#### Wiring method:

Preparation tools: tape, screwdriver, wire cutters, plastic prying tool, traction wire .

Step 1: Insert the original accessory camera wire harness into the rear license plate light hole, and then directly snap it in.

Step 2: Step 2: Remove the trunk lining, pull out the waterproof rubber ring, use the tow line to pull the camera cable out of the suitcase, insert the camera wire harness and data connector into the hole of the baffle, and finally rein stall the waterproof rubber ring.

Step 3: Remove the decorative lining board on the left side of the trunk, plug the data power integrated extension cable with the camera harness, and lead out from the rear trim panel along the original car harness.

Step 4: Peel off the sealing strip on the left side door of the rear seat, route the cable into the rear cockpit, and pull out the data power integrated plug and the remaining extension cords.

Step 5: Recover the trunk, and insert the extension cord into the gap of the plastic panel along the rubber strip on the door side, all the way to the cockpit door.

Step 6: Remove the storage box under the headlights, pass through the top of the OBD interface, and then connect the wiring interface to the navigator interface.

NOTE: Whether you are using a rear view camera or not, please connect the rear view wire.Otherwise, your WiFi and Bluetooth signals will suffer!

#### 7. Fixed machine

1. Fix the bracket on the left and right sides of the machine with screws, and adjust the position of the bracket according to the actual installation.

2.Screw the machine in the mounting position of the central console of the car.

#### 8. Parameters

| Category              | Parameter     |
|-----------------------|---------------|
| Motherboard           | SHA16 / 23    |
| Memory Configuration  | 1G & 2G       |
| Storage Configuration | 16G & 32G     |
| CPU                   | 8227L         |
| Core                  | 4             |
| Main Frequency        | 1.3GHz        |
| Android Version       | 11.0          |
| Radio                 | FM/RDS        |
| Communication         | WIFI          |
| Rear Camera Standard  | AHD720 & CVBS |
| Satellite Positioning | GPS           |
| Amplifier             | 7388          |
| Sound Decoder         | ST7729-HiFi   |

| Carplay             | Wireless carplay & Wired carplay           |
|---------------------|--------------------------------------------|
| Android Auto        | Wireless Android auto & Wired Android auto |
| Bluetooth Version   | 4.2                                        |
| Colorful Lights     | White light                                |
| USB                 | Dual USB                                   |
| External Microphone | Support                                    |
| Video Output        | Support                                    |
| DVR                 | Support                                    |
| OBD2                | Support                                    |
| DAB+                | Support                                    |
| Split Screen        | Support                                    |
| Navigation          | Offline Maps & Online Maps                 |

## [Introduction to basic functions]

## [Main interface]

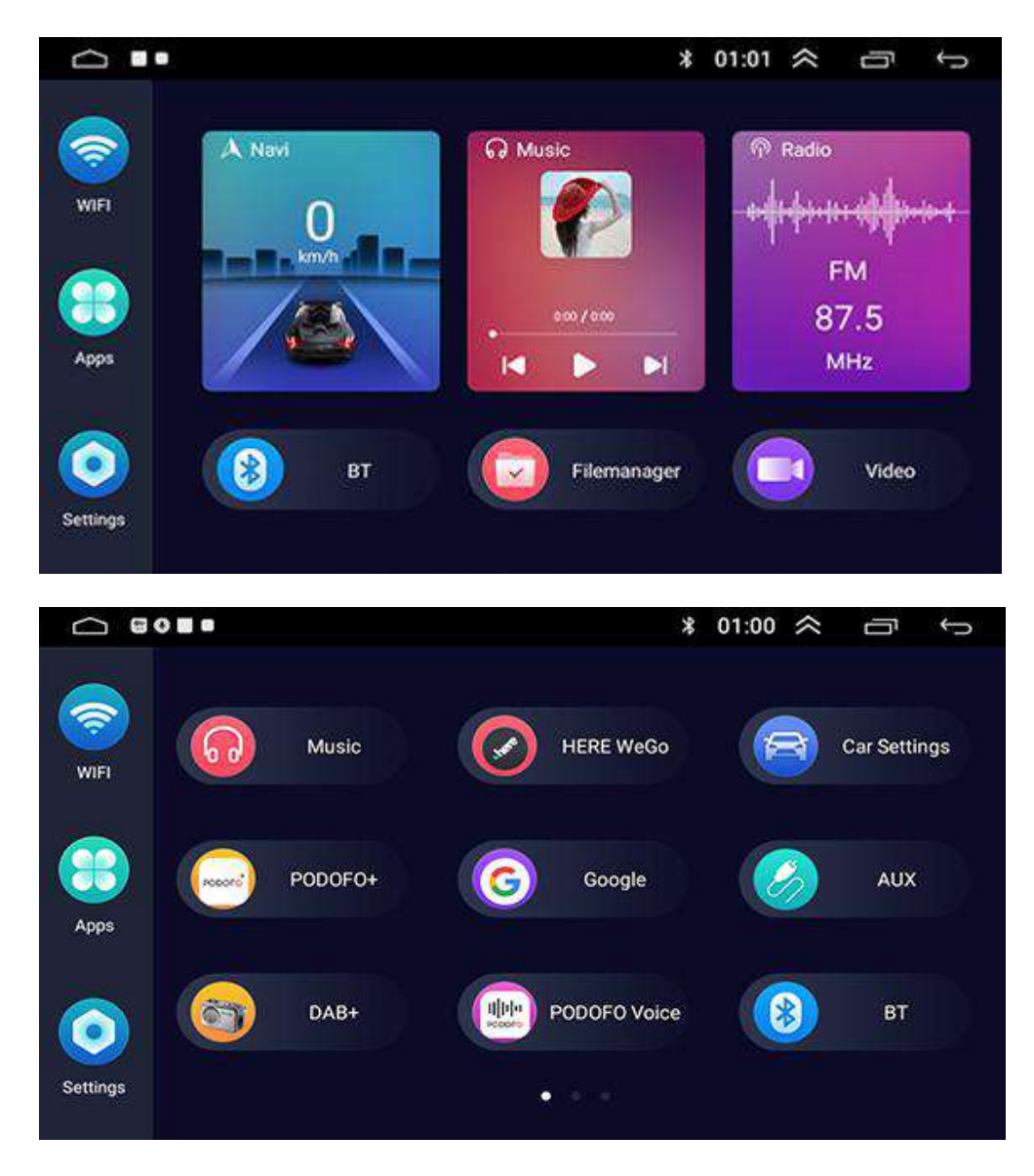

## [Icon Introduction]

#### 1. Machine-Host

| Symbol       | Operations & Controls                                                                   |  |  |  |  |
|--------------|-----------------------------------------------------------------------------------------|--|--|--|--|
| MIC          | Built-in microphone hole                                                                |  |  |  |  |
| RST          | Reset (press with a sharp object)                                                       |  |  |  |  |
| С            | Power on the device<br>Press and hold for 3 seconds to power off the device Short press |  |  |  |  |
|              | repeatedly to mute or unmute                                                            |  |  |  |  |
| To main menu |                                                                                         |  |  |  |  |

| Ð          | Return to the previous interface            |
|------------|---------------------------------------------|
|            | Press or hold repeatedly to increase volume |
| <b>⊲</b> + |                                             |
|            | Press or hold repeatedly to decrease volume |
| <b>4</b> - |                                             |

#### 2. On Screen - Main Interface

(Note: The main interface is different for different products, please refer to the specific product)

| lcon      | Name                  | Operations                                                              |  |  |  |  |
|-----------|-----------------------|-------------------------------------------------------------------------|--|--|--|--|
| $\square$ | Main menu             | Touch to switch screen to main menu                                     |  |  |  |  |
| ~         | Hide shortcut<br>menu | Touch to hide the shortcut menu button area                             |  |  |  |  |
| Ē         | Backstage             | Touch to show all programs running in the<br>background                 |  |  |  |  |
| ţ         | Return                | Touch to switch screens to return to previous<br>screen                 |  |  |  |  |
| 1         | WiFi                  | Turn on/off WiFi                                                        |  |  |  |  |
| <b>(</b>  | Apps                  | Touching will take you to the icon desktop of the installed application |  |  |  |  |

| 0  | Settings    | Touch to enter the Android settings interface |  |  |  |  |  |
|----|-------------|-----------------------------------------------|--|--|--|--|--|
| 0  |             |                                               |  |  |  |  |  |
|    | Navi        | Touch to enter the set navigation interface   |  |  |  |  |  |
| Ĩ. | Music       | Touch to go to local music                    |  |  |  |  |  |
|    |             |                                               |  |  |  |  |  |
| 1  | Radio       | Touch to enter the radio interface            |  |  |  |  |  |
|    | ВТ          | Touch to enter the bluetooth interface        |  |  |  |  |  |
| 8  |             |                                               |  |  |  |  |  |
| Ξ  | Filemanager | Touch to enter file management                |  |  |  |  |  |
|    | Video       | Touch to enter video playback                 |  |  |  |  |  |
| 0  |             |                                               |  |  |  |  |  |

| lcon        | Name          | Operations                 |  |  |  |  |  |
|-------------|---------------|----------------------------|--|--|--|--|--|
| •           | Wi-Fi         | Turn on/off Wi-Fi          |  |  |  |  |  |
| *           | Bluetooth     | Turn on/off Bluetooth      |  |  |  |  |  |
| ۲           | Screen off    | Open/Close Screen          |  |  |  |  |  |
| ô           | Car Amplifier | Turn on/off Car Amplifier  |  |  |  |  |  |
| $\boxtimes$ | Screenshot    | Touch to take a screenshot |  |  |  |  |  |
| e           | Car setting   | Touch to enterCar setting  |  |  |  |  |  |
| *           | Clean-up      | Touch to clean             |  |  |  |  |  |
| -           | Video out     | Touch to set Video out     |  |  |  |  |  |

#### 4. On screen - APP Icon

| lcon    | Name          | Operations                                                                 |
|---------|---------------|----------------------------------------------------------------------------|
| 0       | HERE WeGo     | Touch to enter offline map                                                 |
|         | PODOFO Voice  | Touch to enter Smart Voice to set up                                       |
| (1000°) | PODOFO+       | Touch to enter Smart Voice software                                        |
| G       | Google        | Touch to go to Google                                                      |
| 3       | ★DAB+         | Touch to enter DAB+                                                        |
| A       | Car Settings  | Touch to enter settings, enter password 8888 for factory settings          |
|         | Maps          | Touch to enter google map online                                           |
| 0       | ZLINK         | Touch to enter ZLINK, can connect wired & wireless<br>Carplay/Android Auto |
| æ       | Sound Effects | Touch Adjustable Settings Sound Effects                                    |

## [Main functions and usage]

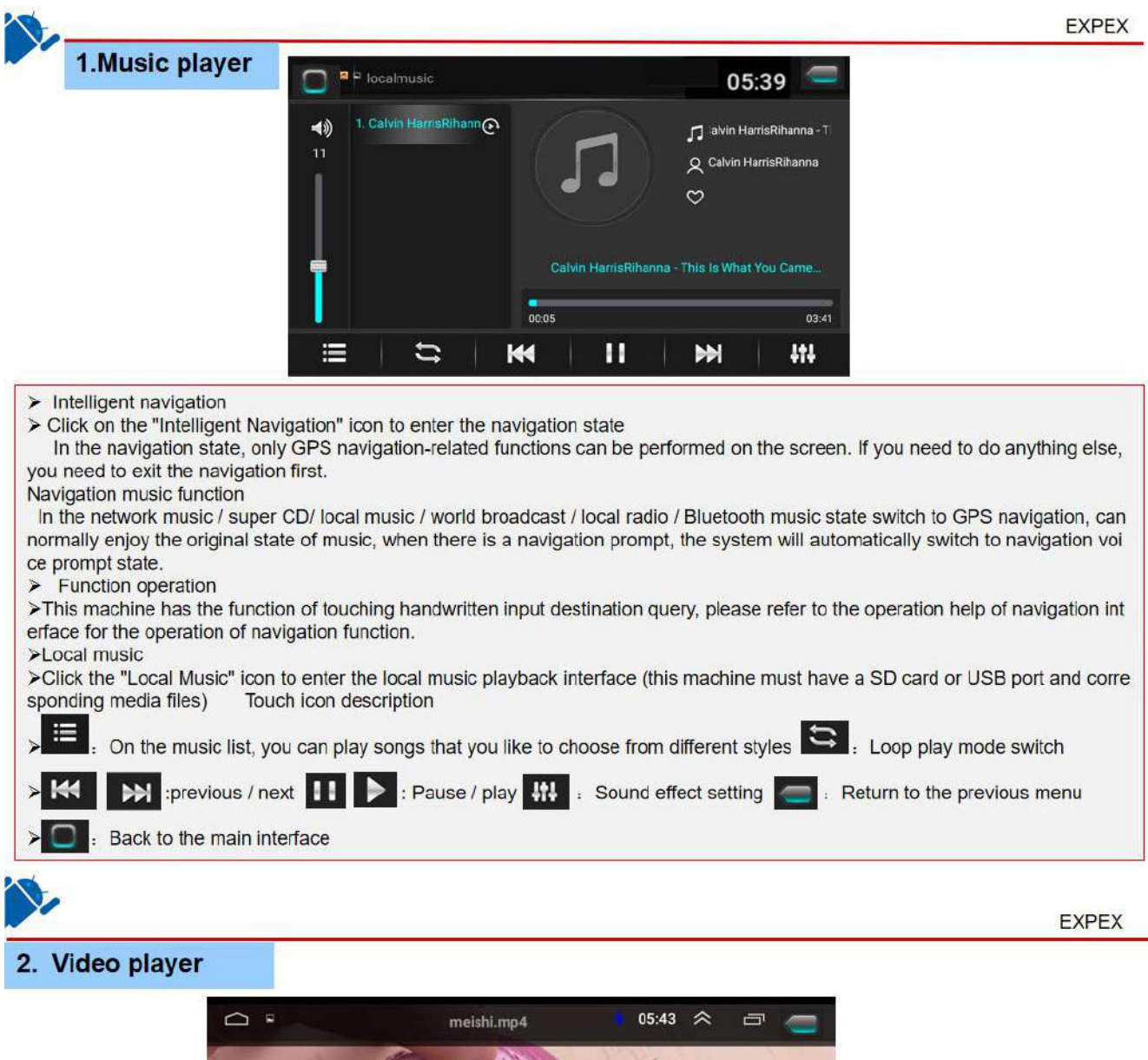

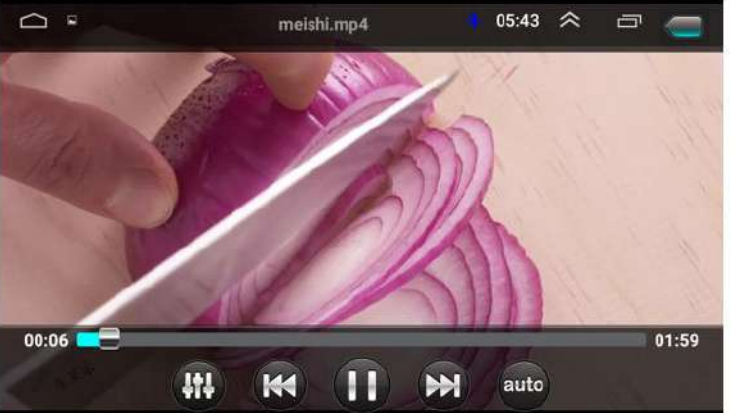

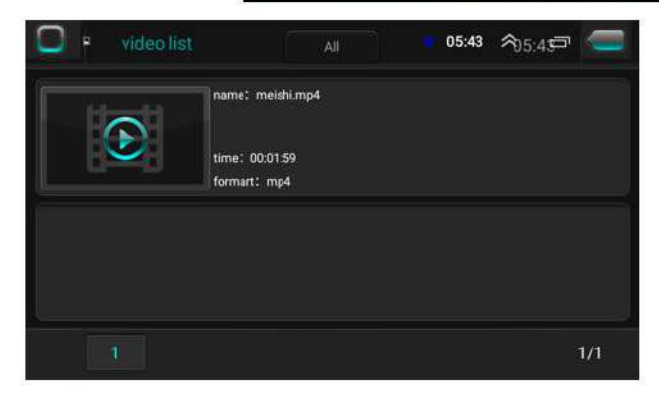

Click the "Video" icon to enter the video list interface (this machine must have a SD card or USB port and corresponding media files)
Click on the video and enter the video play interface
Touch icon description
Back to the main interface
Return to the previous menu
Return to the previous menu
Pause / play . Previous / next
Sound effect setting . Video scale

|                                                                                                    |                         |                                             |                                   | EXPEX             |
|----------------------------------------------------------------------------------------------------|-------------------------|---------------------------------------------|-----------------------------------|-------------------|
| 3. Radio                                                                                                 |                         |                                             |                                   |                   |
|                                                                                                    |                         |                                             | * 08:03 ጵ 🗇                       | $\leftrightarrow$ |
|                                                                                                    |                         | antuoluoluoluoluoluoluoluoluoluoluoluoluolu | ahuduahahanka kanalaalaa 🗋 maaaaa |                   |
| 87.                                                                                                    | 5 90 92.5               | 95 97.5 100                                 | 102.5 105 107                     | .5                |
|                                                                                                    | <1                      | 06.2                                        | MHz                               |                   |
|                                                                                                    | 88.3                    | 92.7                                        | 98.5                              |                   |
|                                                                                                    | 102.0                   | 104.0                                       | <b>II</b> ı 106.2                 |                   |
| <b>#</b>                                                                                                 | Self-motion K           | II <b>H</b>                                 | DX Save                           | 5                 |
| <ul> <li>Local radio</li> <li>Click the "local radio" icon to</li> <li>Touch icon description</li> </ul> | enter the local radio i | interface                                   |                                   |                   |
| > Back to the main in                                                                                    | nterface 💬 :            | Return to the previous                      | menu                              |                   |
| > K H : Up/down                                                                                          | search station, any     | radio station be searche                    | ed the searching will sto         | qc                |
| > C : To the left /                                                                                      | to the right            | : FM switch                                 | : Save station                    |                   |

2: Press this icon to select ST/LOC options.

| FM 88.2 | FM 97.4 | FM 103.6 |
|---------|---------|----------|
| FM104.0 |         |          |

Users can save his favorite radio frequency here.

Press the relative column for 3 seconds, the current radio frequency is saved in this place.

#### 4. Bluetooth 05:44 < ¢ Bluetooth\_Connect Ē × 100 2 авс 3 DEF \* 5 JKL 0 + **4** GHI 6 мно 6 **8** TUV 9 wxyz # 7 PORS Л n 62 0 0 >Bluetooth Click on the "Bluetooth" icon to enter the Bluetooth interface ➤Touch icon description Bluetooth connect I : Bluetooth Music : Bluetooth call record 0 O > **Bluetooth Settings** Bluetooth Phonebook : Bluetooth dial keyboard > EXPEX 5. Bluetooth Music

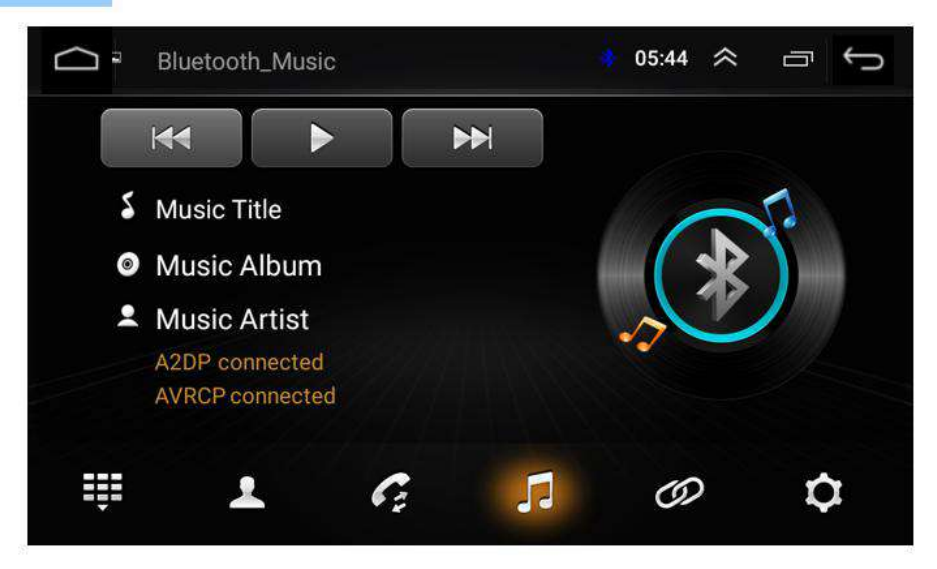

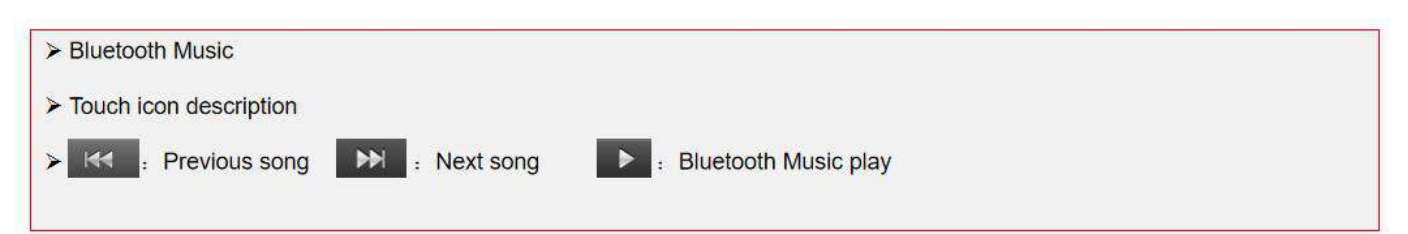

| J.       |                 |               |               |                   |              |                    |           |          |             |         |       |     |         | EXPE     |
|----------|-----------------|---------------|---------------|-------------------|--------------|--------------------|-----------|----------|-------------|---------|-------|-----|---------|----------|
| 6. C     | ar audio settir | ngs           |               |                   |              |                    |           |          |             |         |       |     |         |          |
|          |                 | 3 <b>0</b> ×  | 08:48 🛠 🗇 🐤   | Q                 |              |                    |           |          |             | 2 X     | 08:03 | ~   | 6       | ţ        |
| wifi     | Play Store      | Radio         | Sound Effects | 18                |              |                    |           |          |             |         | *     | 3   |         | 10       |
| Apps     | Sound Recorder  | Video         | YouTube       | 0<br>-15<br>Hz 20 | 60 80        | 100 120            | 140       | 40 700   | 500         | 1k 1.5k | 254   | 104 | 12.5k 1 | a. 17.5k |
| Settings | ZLINK           | - 14 <b>-</b> |               |                   | 0*<br>Custom | 1.25F<br>Classical | 1.3<br>Ja | 5F<br>zz | Rock<br>Pop |         | Hi-F  |     | Defa    | ult<br>S |

Hi-Fi function, high-fidelity sound quality, perfect playback of the original sound field, can perfectly reproduce the sound of music or video, without distortion, bringing you the most authentic sound. Hi-Fi function brings you an immersive experience.

Click to enter Sound Effects, you can adjust and set the sound effects, click HiFi, the font turns red, indicating that the HiFi function is being used; click HiFi again, the font turns gray, indicating that the HiFi function is turned off.

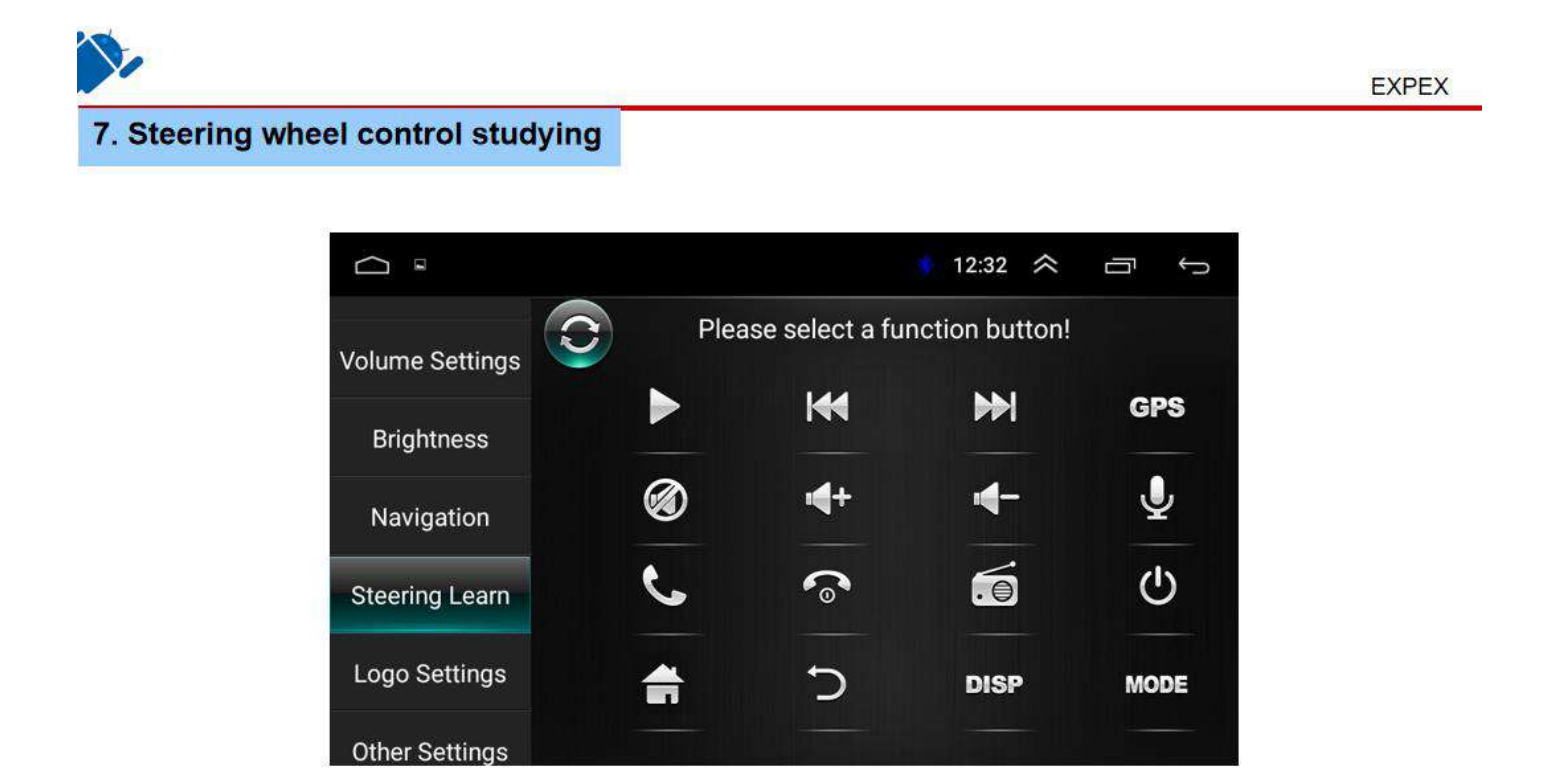

Please press and hold a botton of the steering wheel button and click the corresponding icon

## Please follow below steps to connect the wires:

1. Find your car steering wheel control button signal wires, it is normally located under your driving wheel.

- 2. The signals have two, one gives "+" voltage and another gives GND voltage.
- 3. Check our unit power cable, there is a wire labled "key1" or " key1"
- 4. Connect the "+" Voltage wires to the "key1" or "key1" wires.
- 5. Connect the GND wire to GND wires of our unit.
- 6. Go to the this option to learn the steering wheel control function.
- 7. Press the relative function icon on the unit.

8. Press your steering wheel control button and there will be a voltage on our unit to memory.

9. Step by step to finalize all the buttons.

## 6. Car Setting:

This APP is special designed for Car Android Device

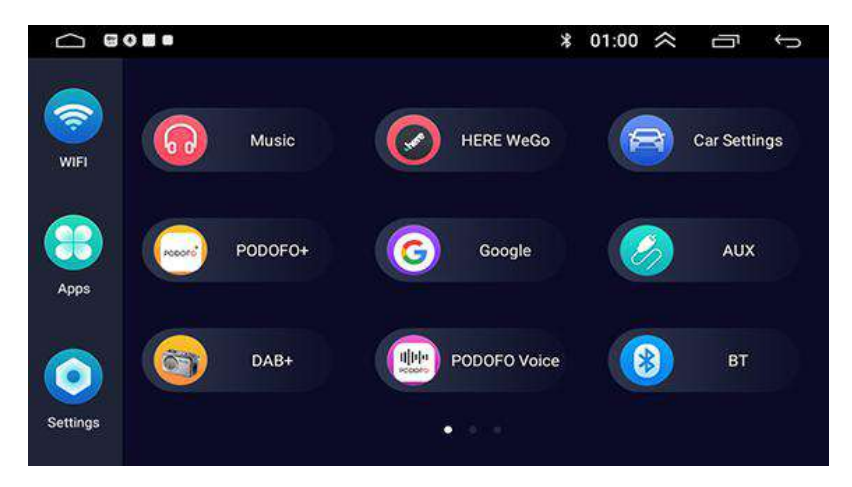

## 6.2 System Info:

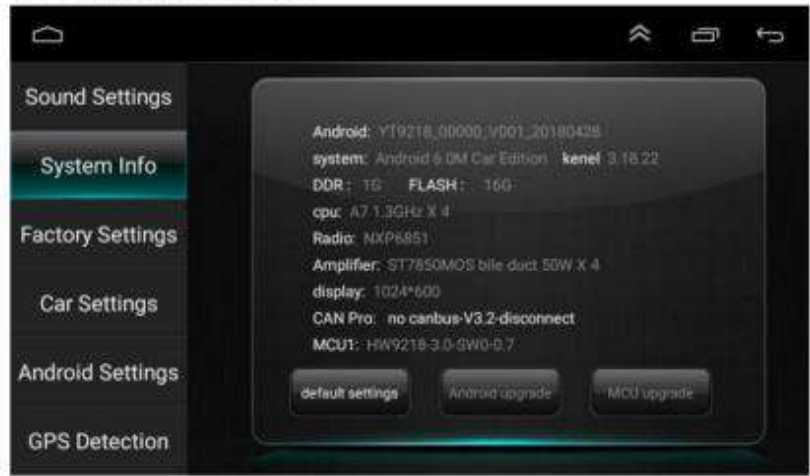

Users can check the unit system information here

(The above information is for reference only and is based on actual configuration).

## 6.3 Factory Settings

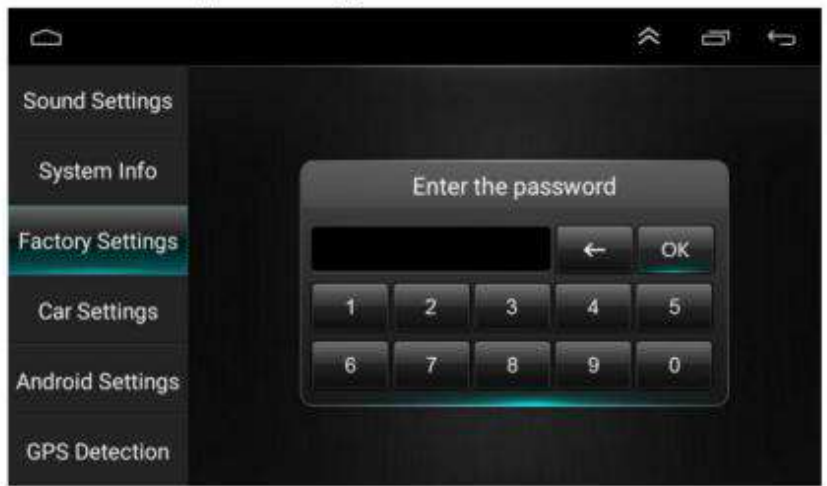

Users can change the unit presettings here. We do not recommend users to change any settings here as it may result unrecoverable damages to the unit (Password: 8888)

## 6.4 Car Settings:

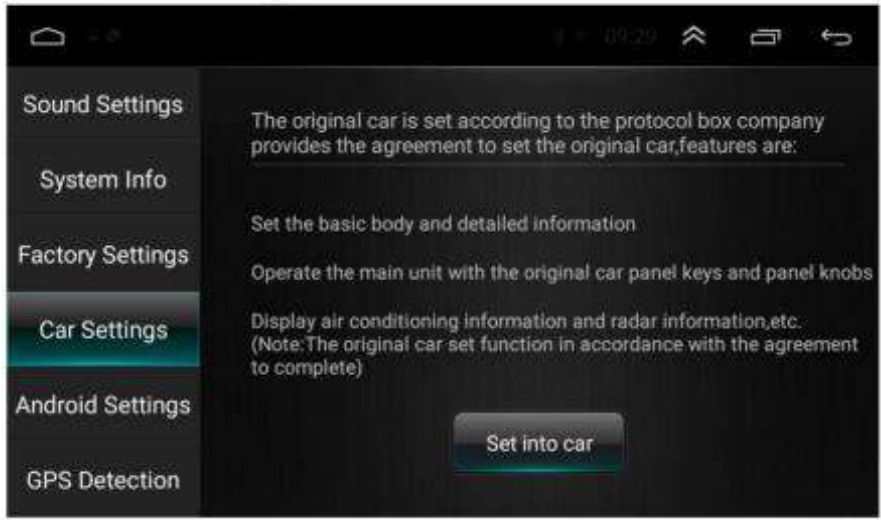

If users want to use the CANBUS to decode the car system do have the original steering wheel control, air conditioner etc, please contact with the sellers to buy the suitable CANBUS Decoding Box and make relative changes.

## 6.5 Android Settings

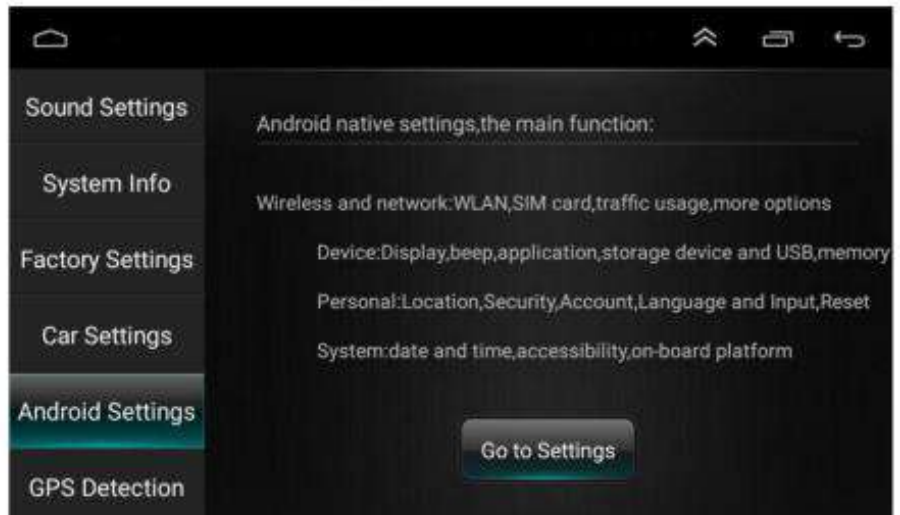

Users Press the "Go to settings" here to go to the android setting mode.

| - ·                      | 11:42 🗢 🗁 🤝          | C * * 11:42 😤 🗗                   |
|--------------------------|----------------------|-----------------------------------|
| Settings                 | ٩                    | ← Wi-Fi                           |
| The face & networks      |                      | On                                |
| 💌 ws+i                   | O Data usage         | Universe states and state         |
| More                     |                      | <ul> <li>ChinaNet-Depi</li> </ul> |
|                          |                      | TP4.INK_0601                      |
| Display                  | Sound & notification |                                   |
| Арря                     | Storage & USB        |                                   |
| ronat                    |                      |                                   |
| Location                 | B Security           |                                   |
| Accounts                 | G Dooph              |                                   |
| Canquage & input         | Backup & reall       | Language & input                  |
|                          |                      |                                   |
| Data A time              | Accessibility        | > Wifi On/Off                     |
| About vehicular platform |                      |                                   |

## 6.6 GPS Detection:

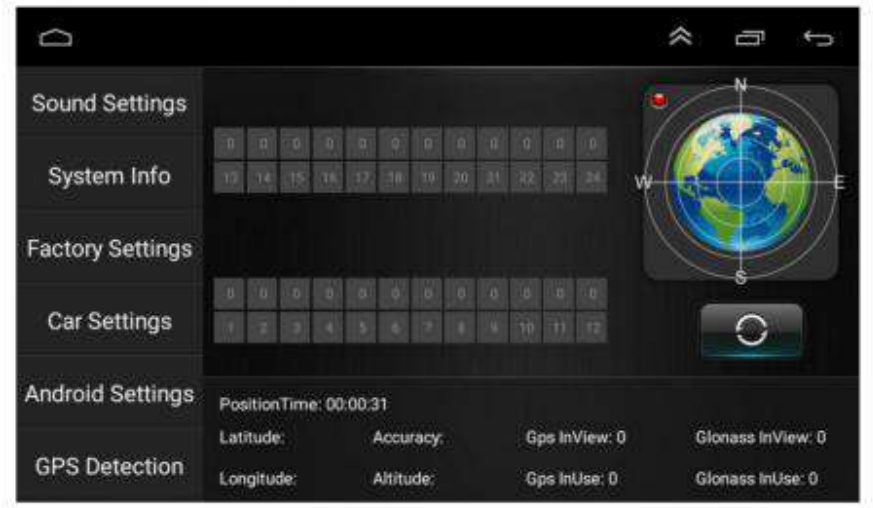

If users can not get the position in the navigation software, users can go here to check the hardware performance. If users can not find the GPS signal, please check if the GPS antenna is placed in the right way, make sure the receiver side is up, the side with stickers is down.

## 6.7 Volume Settings

| D                |                        | A D                 |
|------------------|------------------------|---------------------|
| Anuroiu Settings | Silence all the sounds | Turn on the default |
| GPS Detection    |                        | volume              |
| Volume Settings  | Media 💳 🗖              | 10                  |
| Brightness       | Call 💳 🚍 👘             | <b>10</b>           |
| Navigation       | Mixing                 | <b>30</b>           |
| Steering Learn   |                        |                     |
| Logo Settingo    | Default                | 10                  |

Users can adjust the volume ratio in different mode here.

## 6.8 Brightness

| Android Setungs |                 | ¢ @ \$ |
|-----------------|-----------------|--------|
| GPS Detection   | 🔆 backlight off |        |
| Volume Settings |                 | -= +   |
| Brightness      | J backlight on  |        |
| Navigation      |                 | - +    |
| Steering Learn  |                 |        |
| Logo Cottingo   |                 |        |

Users can change the brightness of the screen here.

## 6.9 Navigation

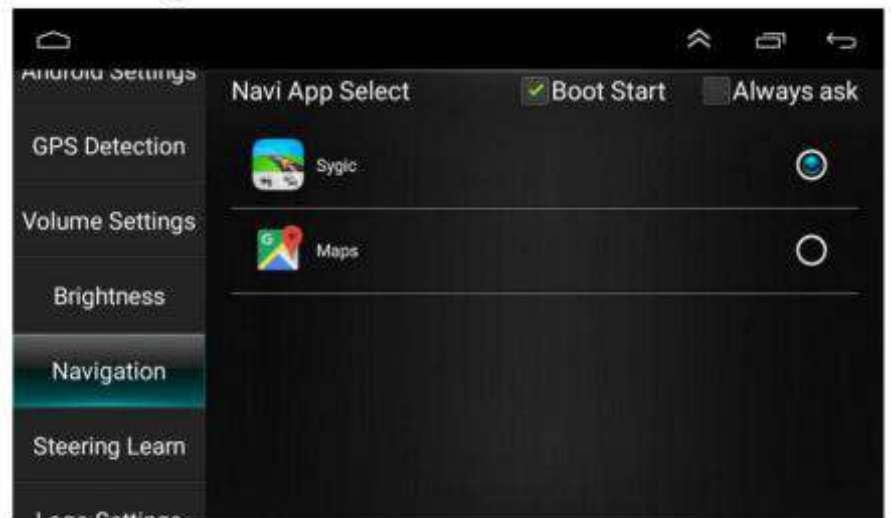

Users can select the relative navigation software as his preset one

## 6.12 Other Settings

| Ô               |                 | * D to        |
|-----------------|-----------------|---------------|
| Volume Settings | Float Bar       | Float Bar OFF |
| Brightness      | Hand Break      | Hand OFF      |
| Navigation      | Screen Setting  | Forced mode   |
| Steering Learn  | Revers Settings | Not mute off  |
| Logo Settings   |                 |               |
| Other Settings  |                 |               |

Float Bar: press this feature on to have the assitive touch point display on the screen all the time

Handbrake: press this on, then the device will not allow to watch video during driving due to safety reason

Screen Setting: This setting will force the screen in the Horizontal screen mode Revers Settins : if you need to have the sound of the unit when you are reversing the car and enter into reverse camera mode, please click it on

#### 6.13 Offline Map—HERE WeGo

#### (Note: You can also use Google Maps online)

In order to use the offline feature of your device, follow the steps below to set it up.

- 1. Power on the device and connect the device to the internet via Wifi.
- 2. Find the APP named HERE WeGo in the main menu.

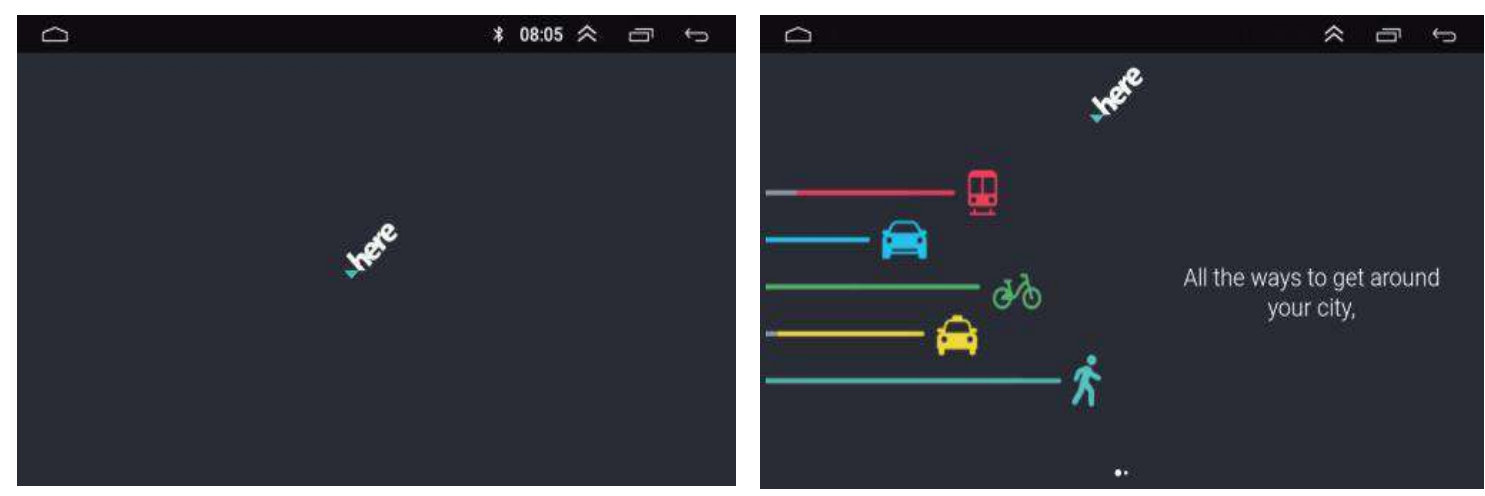

3. Follow the APP prompts to enter the main map page and find the options menu.

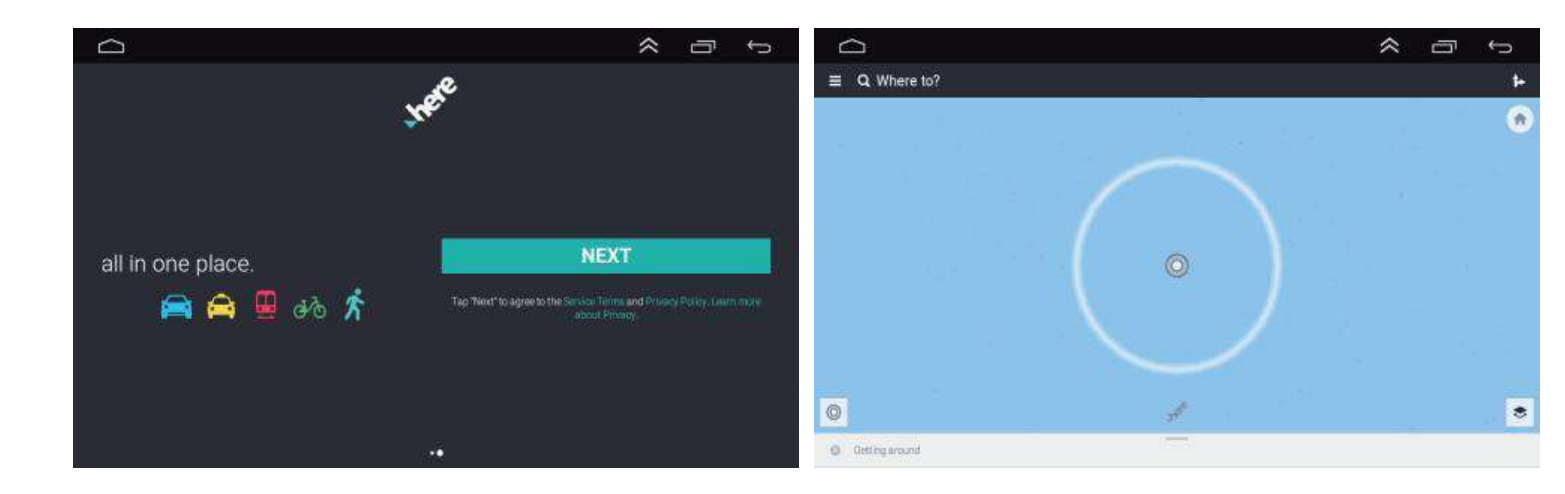

4. Click "Use the app offline" and download your favorite map data in the country list.

| Ω                                                                                    |                                                             | D             | ¢ ⊡ \$                                                                                  |
|--------------------------------------------------------------------------------------|-------------------------------------------------------------|---------------|-----------------------------------------------------------------------------------------|
| æ                                                                                    | ■ Q Where to?                                               | Cownload maps |                                                                                         |
| <b>*</b>                                                                             | 1. 1. <sup>1</sup> . 1. 1. 1. 1. 1. 1. 1. 1. 1. 1. 1. 1. 1. | kiternal<br>a | 10.90 GB available                                                                      |
| Citve                                                                                | 1                                                           |               |                                                                                         |
| 🔆 Collections                                                                        | 1                                                           |               |                                                                                         |
| Use app offline     Search and hargate without a Wi-Filer celular network connection |                                                             | 8             | You'll always have a map<br>Developed tweeteens through BK to search evolve and assesse |
| B Download maps                                                                      | $\lambda$                                                   |               | anywhere all without an internet connection.                                            |
| Settings                                                                             |                                                             | DOWNE         | OAD MAPS                                                                                |
| 💬 Foorback                                                                           |                                                             |               |                                                                                         |
| About                                                                                | 0                                                           |               |                                                                                         |
| 🕄 Sign in                                                                            | Getting around                                              |               |                                                                                         |

5. Click "Use the app offline" and download your favorite map data in the country list.

#### 6.14 Supported Additional Devices

(Note: Additional devices are not included in the product and accessories, you need to purchase additionally! )

| lcon | Name                | Connection Way                          |
|------|---------------------|-----------------------------------------|
|      | External Microphone | RCA MIC Interface                       |
|      |                     |                                         |
|      | DAB+                | USB                                     |
|      | DVR                 | USB                                     |
| 60   |                     |                                         |
| 0902 | OBD                 | Bluetooth                               |
| 0    | Subwoofer           | RCA audio output or subwoofer interface |

| 00      | Amplifier    | RCA audio output interface |
|---------|--------------|----------------------------|
| ·       | Video Output | USB                        |
| т.<br>Ų | U disk       | USB                        |

Thank you again for using our product. If you have further questions, please contact our customer service staff. Product UI interface or functions may be modified and upgraded from time to time without notice. It is normal if the manual has some discrepancies !

## 7.Common troubleshooting wizard

If you encounter the following problems in use, troubleshooting will help you quickly solve the problem, if the problem is still not resolved, it is recommended to contact our service department to help solve.

| Phenomenon                                     | Reason                                                                                                    | Handle                                              |  |  |
|------------------------------------------------|----------------------------------------------------------------------------------------------------|-----------------------------------------------------|--|--|
|                                                | The car key is not inserted into the switch and the switch is not open                                                                                                    | Insert the vehicle key and open the door            |  |  |
| Can not boot                                   | Power line insertion host                                                                                                    | Insert power cord                                   |  |  |
|                                                | May be the fuse of this machine is burned                                                                                                    | Replace fuses with the same rated current           |  |  |
| Touch screen is not allowed                    | Please press 5 fingers on the main page of the unit for 20seconds. Users will go to the screen/touch butto<br>calibrate page automatically                                                                                                 |                                                     |  |  |
| Touch screen does not respond                  | System is dealing with transactions (road search, etc.), a moment, If the system is not working, you can tr<br>to reset it ,if still can not be resolved, it is recommended to contact our service department to help solve                |                                                     |  |  |
| The back light of the button is not<br>working | Please check if the wire labled "ILL" is connected to the front lamp wire. When the front lamp is on, th<br>back light will be on automatically. Users can also connect this ILL wire to continues +12V to keep<br>button light on always. |                                                     |  |  |
|                                                | No camera installed                                                                                                    | Install the camera, insert the CCD plug of the host |  |  |
| Without reversing visual image                 | Camera standard is wrong Replace camera with matching system                                                                                                    |                                                     |  |  |

| The system is not started, rearview<br>image reversing the process, the key is<br>invalid | The driving safety of the emphasis on the principle<br>of product design, the car after the preset priority                                                                                                    | Must terminate the reverse action, in order to press the original car power button to start the system boot                           |  |  |
|-------------------------------------------------------------------------------------------|----------------------------------------------------------------------------------------------------|----------------------------------------------------------------------------------------------------|--|--|
|                                                                                           | GPS antenna not inserted                                                                                                    | Insert GPS antenna                                                                                                    |  |  |
| GPS cannot locate                                                                         | May be in a number of GPS signal shielding area                                                                                                    | Test the car out of a distance, to observe whether the recovery of GPS signal, if not restored, please contact the service department |  |  |
| Boot can not locate and navigate                                                          | Navigation map blind, some remote mountain or<br>road has not been established in the local area                                                                                                    | Please contact the after-sales service department to confirm the updated map                                                          |  |  |
| Fuzzy search can not find the place to go                                                 | First confirm whether the input is correct, and then find, it may not be in our database, It is reco                                                                                                    | try to enter the location of another name, if you can not<br>ommended to connect WiFi to use online maps.                             |  |  |
| The navigation system to the selected road detour                                         | Navigation system in the road search will consider various factors, in addition to the distance will consider<br>the level of road, traffic rules, viaduct, trunk, etc., in short, to facilitate the drivers in the shortest possible<br>time to reach the destination. |                                                                                                    |  |  |
| A blank on the map                                                                        | It may be too large or too small for navigation scale. Try to change scale size to see if you can restore the map display. If it is not resolved, Maybe map data is lost, It is recommended to connect WiFi to use online map.                                          |                                                                                                    |  |  |

# Thank you for your time.

## Android Car Radio

# Carplay&Android Auto Operation Manual

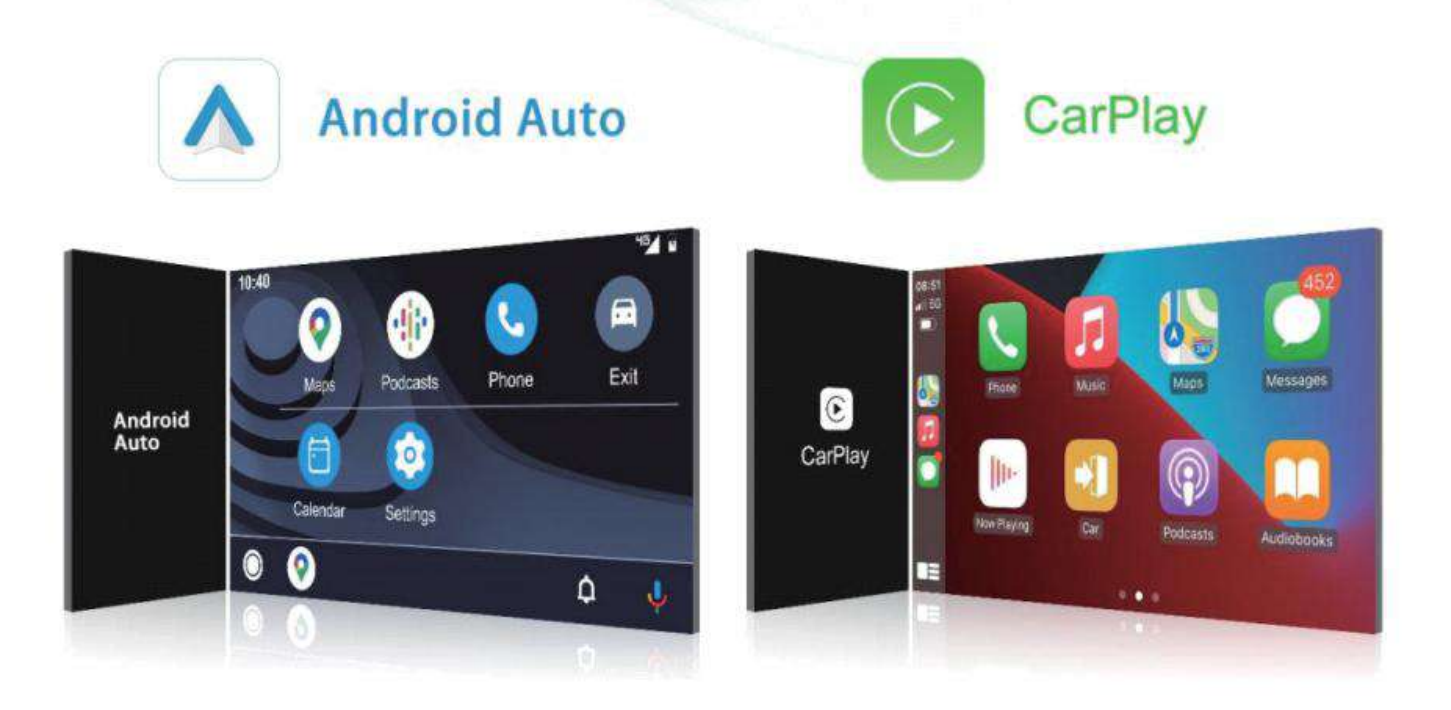

#### **Carplay Connection Considerations**

- 1. The Carplay function only supports iPhone connection
- 2. The data cable used for Carplay connection must be the original Apple mobile phone data cable Android Auto Connection Considerations
- 1. The Android Auto function can only support the connection of Android phones, and the Huawei version of phones does not support connection
- 2. Your Android phone needs to support Google services and install Andriod Auto software
- 3. Before using the Android Auto function, please check whether the Android Auto software in your phone needs to be updated. If you need to update, please update it before using it.

#### Other matters needing attention

- 1. Different car players and mobile phones have different connection interfaces. All pictures in this manual are for reference only. Please refer to the actual product pictures.
- 2. The built-in Carplay APP of different machines are different. Here we take ZLink as an example to introduce. If there is no ZLink App in your machine, please ask our customer service staff.

# 1. Carplay wired connection method

(please use an iPhone to connect)

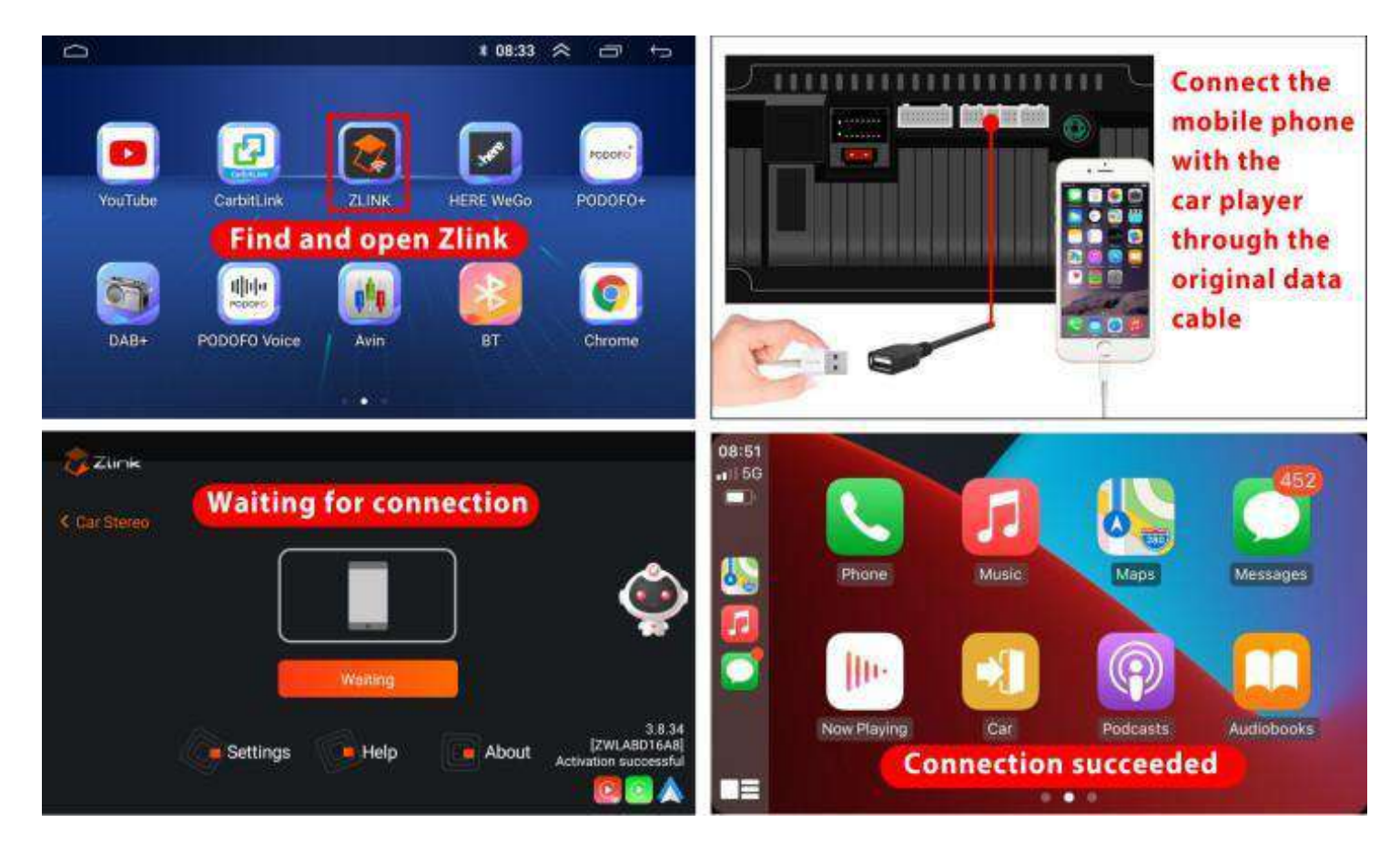

(1) Open the car player and enter the main interface

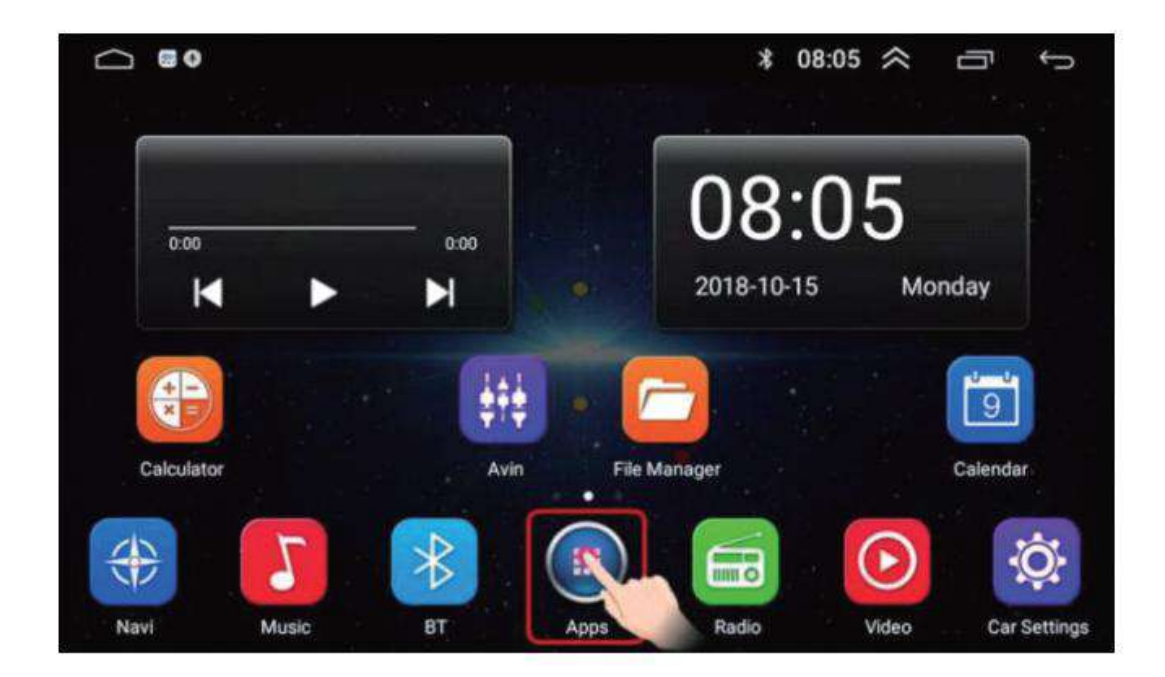

(2) Find the built-in Carplay APP: ZLink in the Android car player, and open ZLink

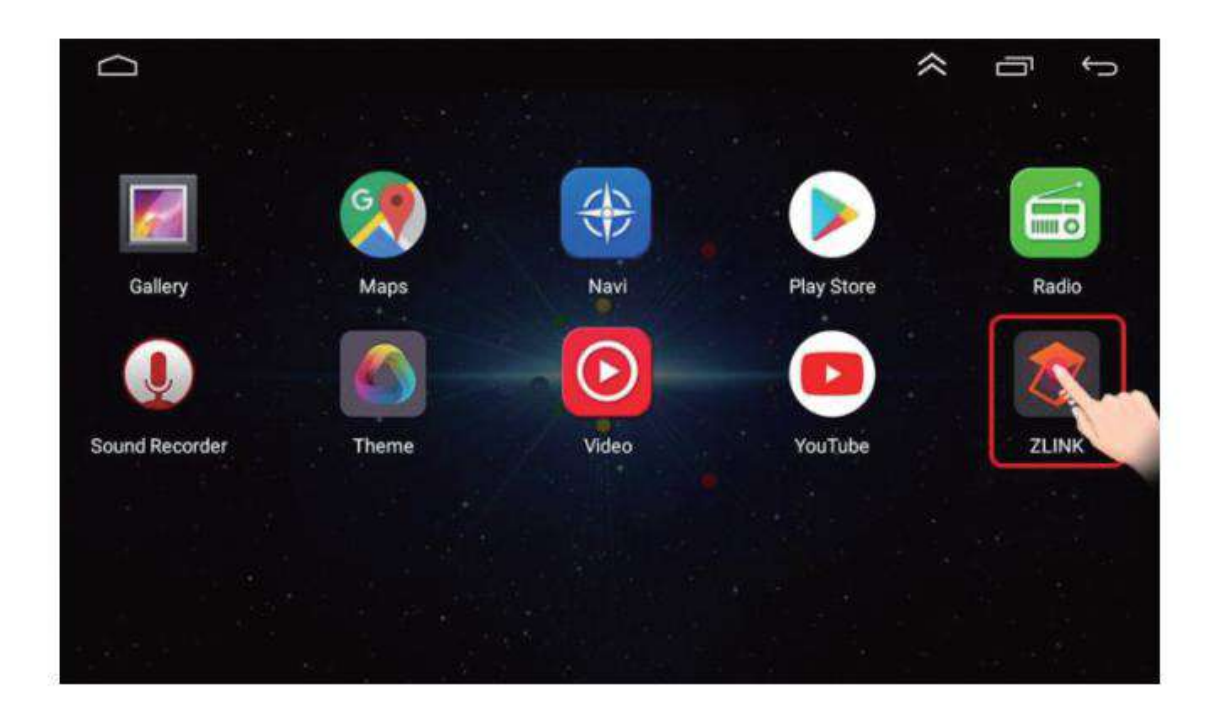

(3) Insert the original data cable of the Apple mobile phone into the car player and the USB port of the mobile phone

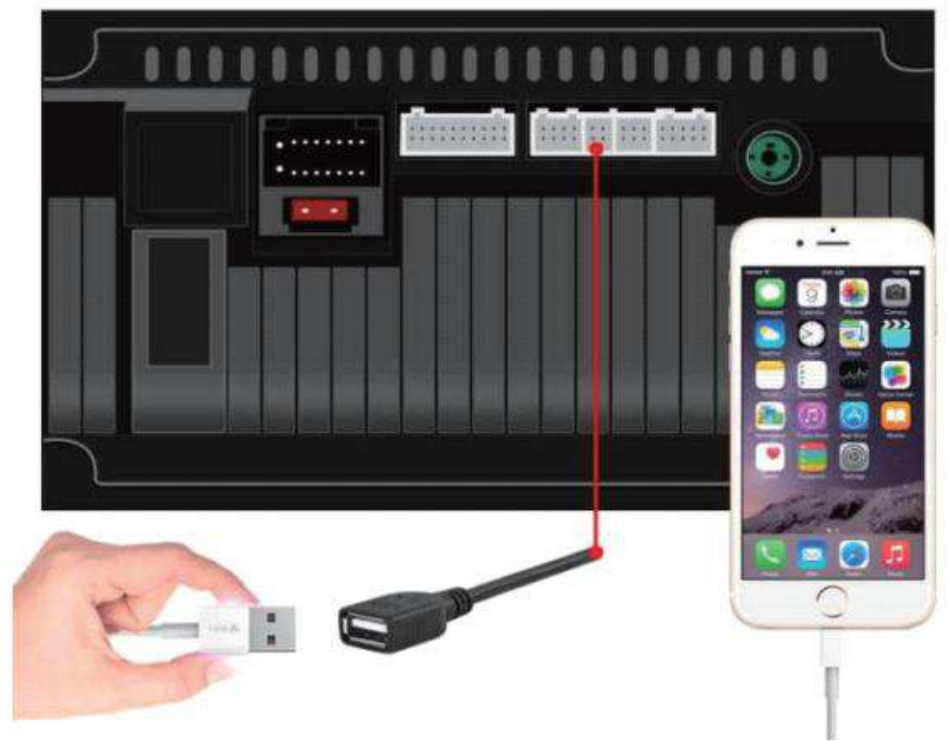

# (4) Waiting for connection

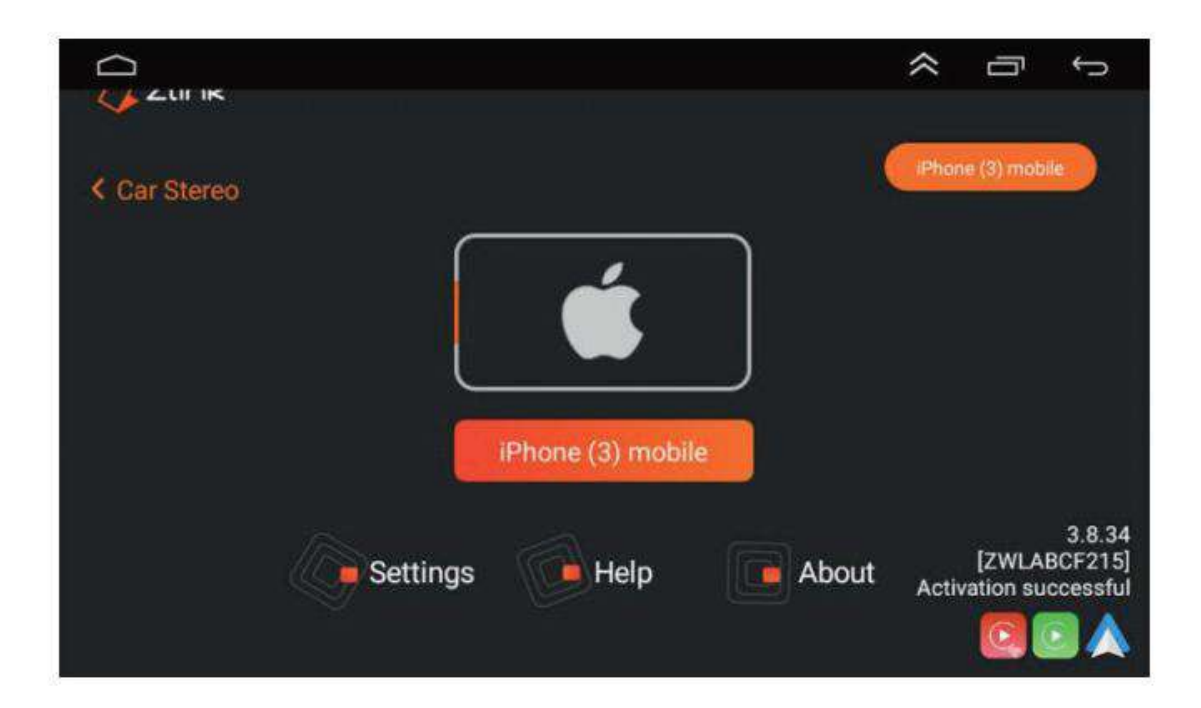

# (5) The connection is successful

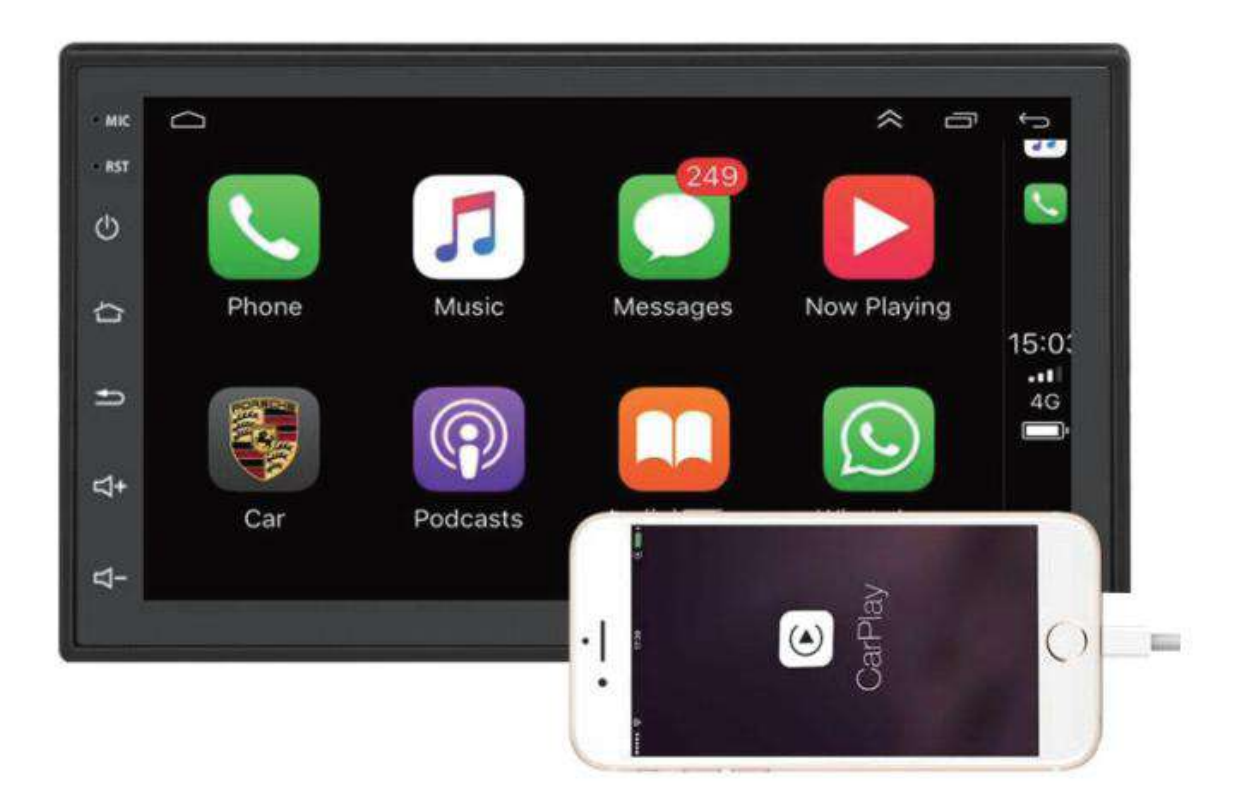

# 2、 Carplay wireless connection method

(please use an iPhone to connect)

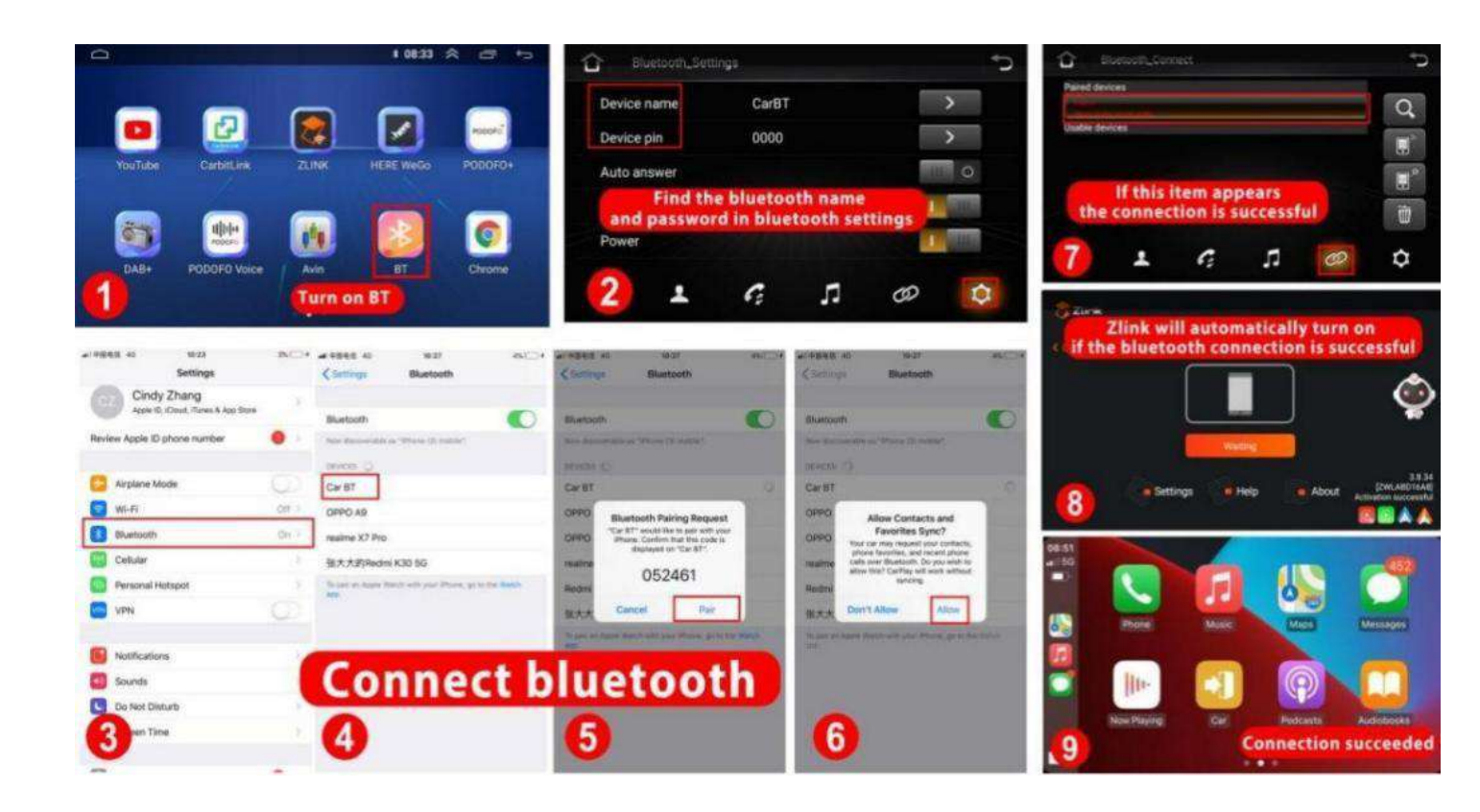

(1) Please turn on the Bluetooth in your car player

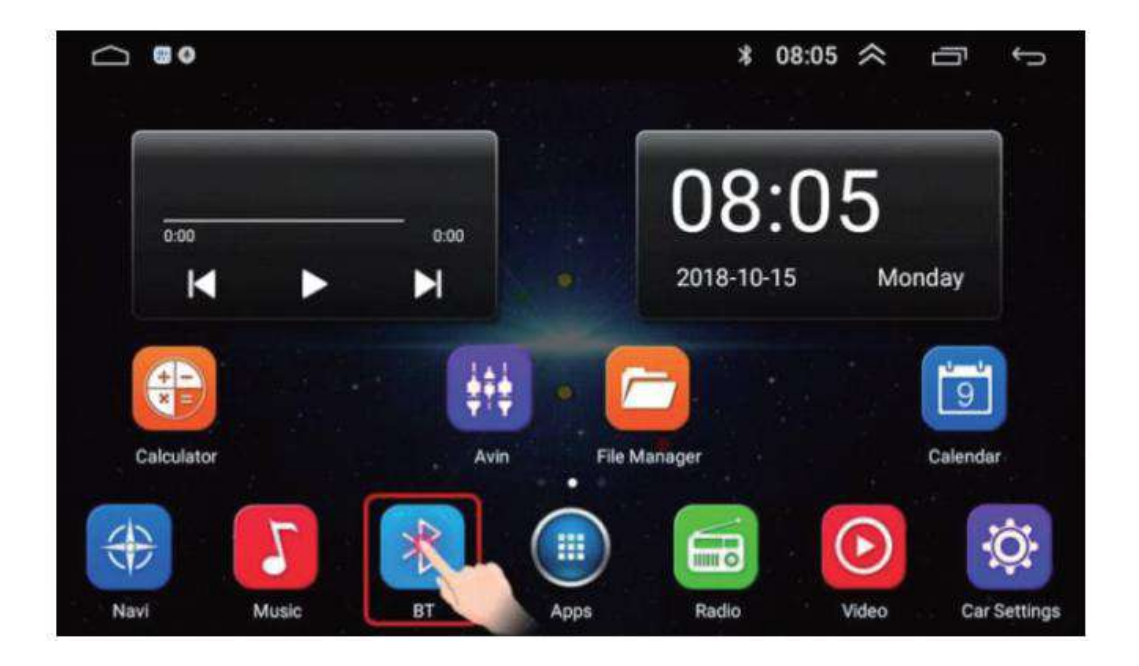

(2) Open the setting option in Bluetooth, you can see the Bluetooth name and password in your car player

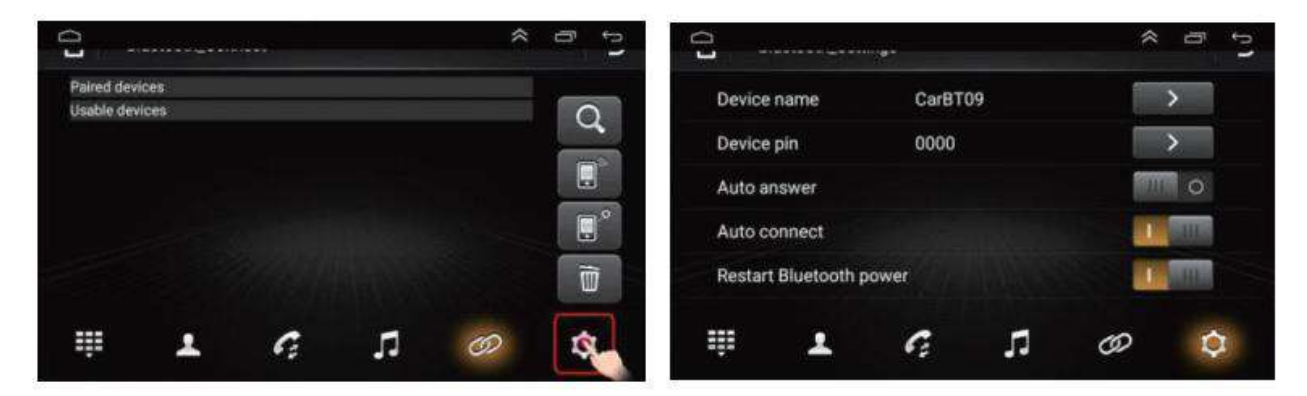

(3) Connect your mobile phone to the bluetooth of the car player and match it, and return to the connection interface. There is a prompt "phone audio, music audio" under the bluetooth, which means the Bluetooth connection is successful

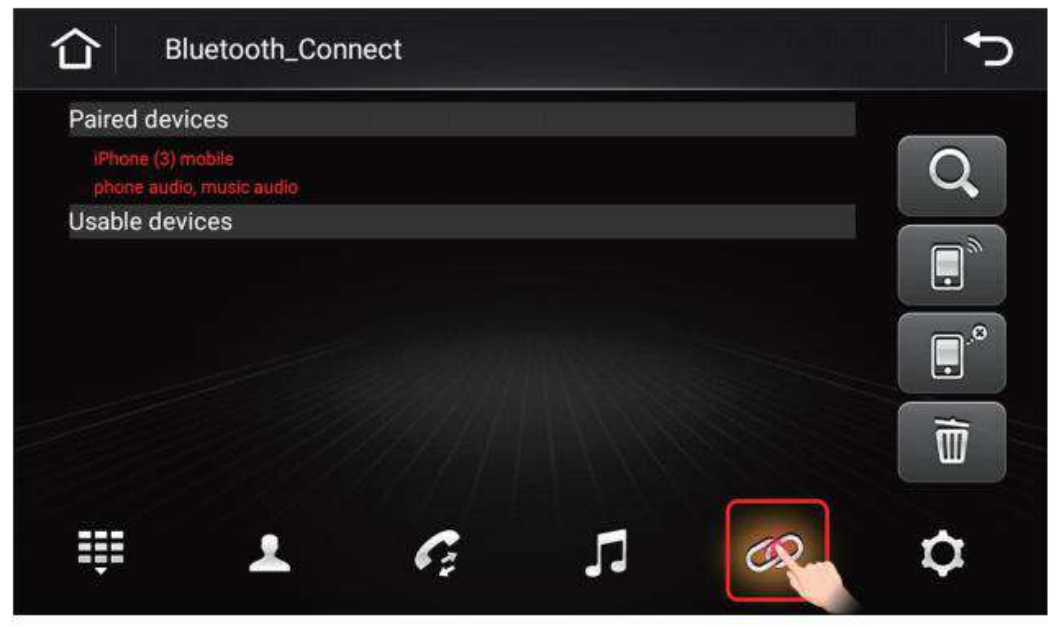

Note: If there is no "phone audio, music audio" prompt under Bluetooth in your car player, please click the Restart Bluetooth power and try to connect again until the "phone audio, music audio" prompt appears, indicating that the Bluetooth connection is successful

| Device name         | CarBT09 | >   |
|---------------------|---------|-----|
| Device pin          | 0000    | >   |
| Auto answer         |         |     |
| Auto connect        |         | 111 |
| Restart Bluetooth p | oower   |     |
| <b>₩ 1</b>          | G 7     | 0 0 |

(4) After the Bluetooth connection is successful, the built-in Carplay APP: ZLink in the car player will automatically open, and wait for it to connect successfully (Note: You may need to wait a little longer for the first connection, this is normal)

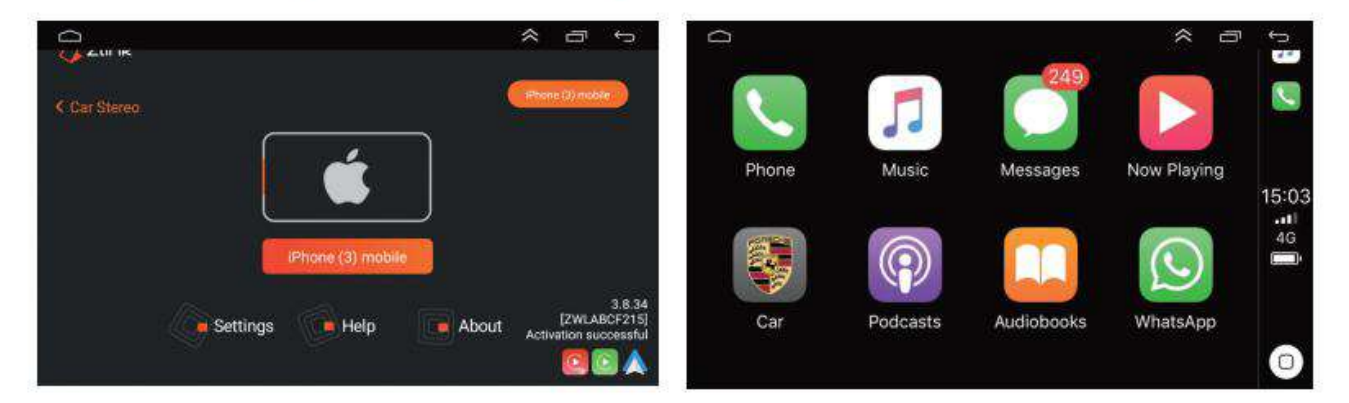

# 3、 If your Carplay connection fails

please do the following

(1) First of all, please make sure that your Bluetooth connection is successful. If your Bluetooth connection interface displays: "phone audio, music audio", it proves that the Bluetooth connection is successful

| 仚                     | Bluetooth_Con | nect |   |     | <b>∽</b>                                                                                                    |
|-----------------------|---------------|------|---|-----|----------------------------------------------------------------------------------------------------|
| Paired de             | evices        |      |   |     |                                                                                                    |
| iPhone ()<br>phone at |               |      |   |     | Q                                                                                                    |
| Usable d              | evices        |      |   |     |                                                                                                    |
|                       |               |      |   |     |                                                                                                    |
|                       |               |      |   |     |                                                                                                    |
| 1                     |               |      |   |     |                                                                                                    |
|                       |               |      |   |     | The second second secon |
|                       |               |      |   |     |                                                                                                    |
| ≡Ţ≡                   | <u>.</u>      | G    | 5 | CR- | \$                                                                                                    |
| ŧ                     | Ŧ             | G.   | 1 | R   | \$                                                                                                    |

(2) Enter Android settings — Network&Internet — Hotspot&tethering—WIFI hotspot

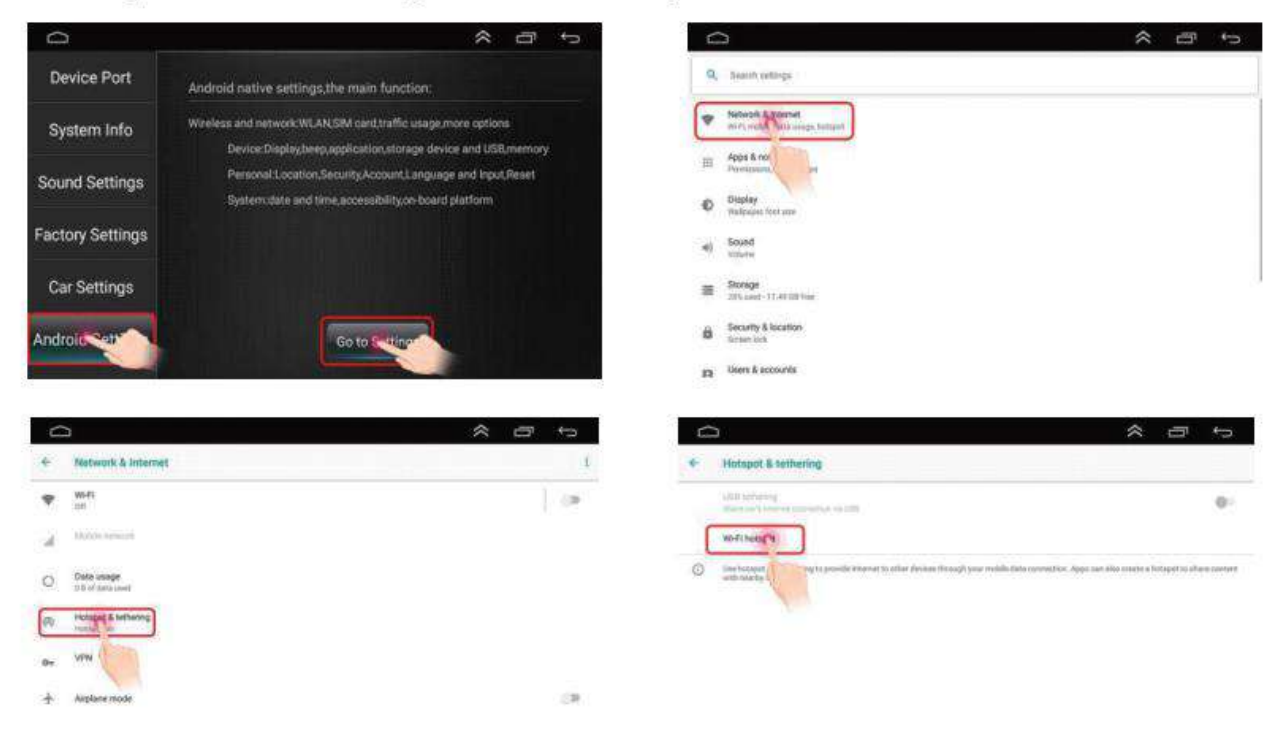

(3) Turn on the WIFI hotspot — click to "set up WiFi hotspot", you will see the WiFi name and WiFi password of your machine, please connect your mobile phone to the hotspot of the car multimedia player

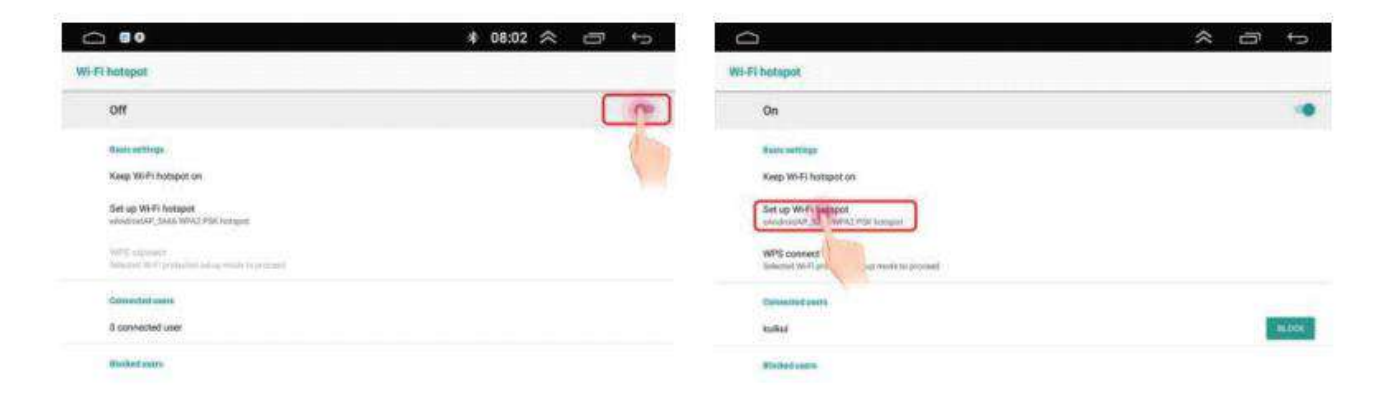

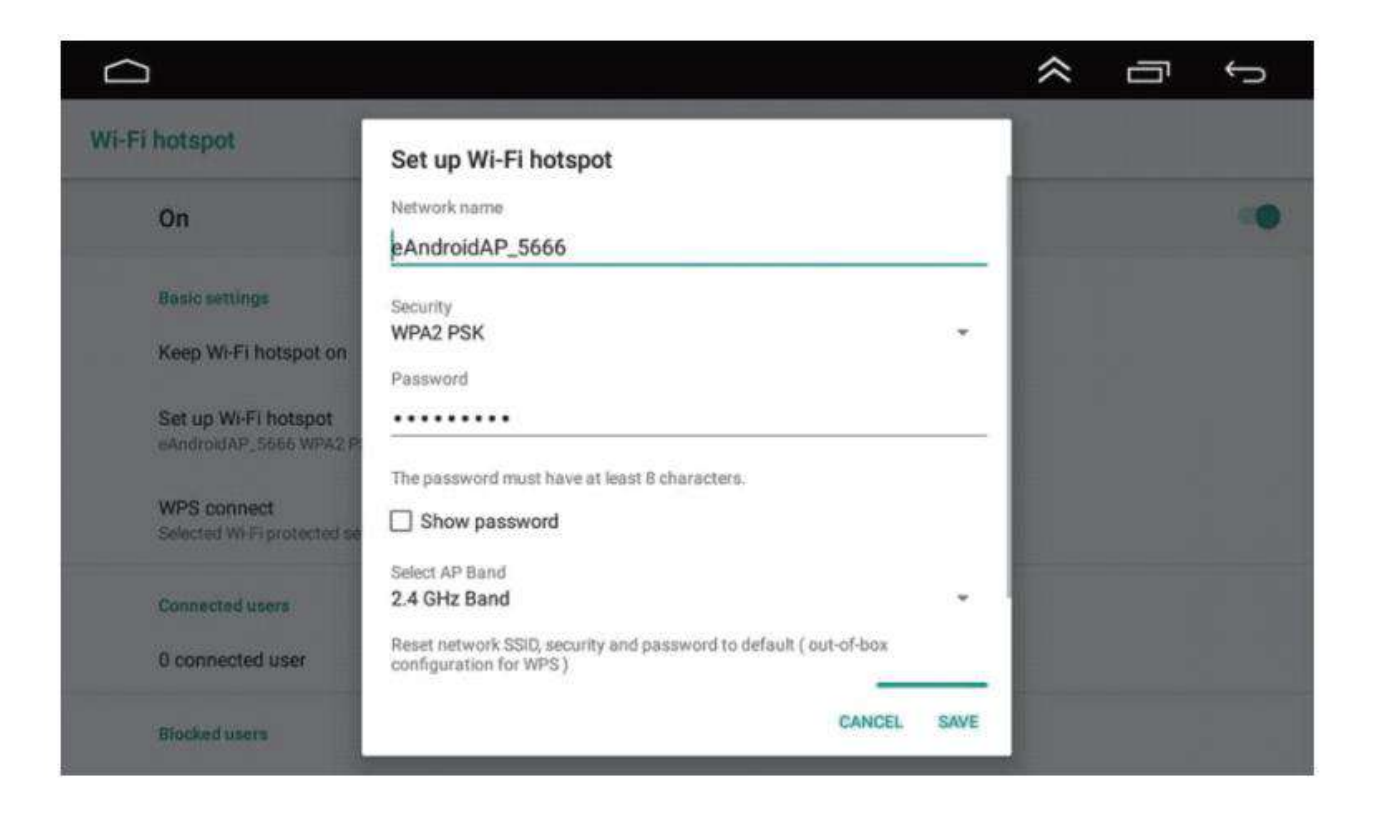

# (4) When you see the name of your phone displayed in the connected device, it proves that the hotspot is successfully connected

| #11中回电信 40 16:19              | @ 74% 🔳         | → wil中國电信 40                           | 15:07                | @ 90%             | at 中国相互 40        | 16:08 | (f. a. 90% 💳 |
|-------------------------------|-----------------|----------------------------------------|----------------------|-------------------|-------------------|-------|--------------|
|                               |                 | Settings                               | Wi-Fi                |                   | Settings          | Wi-Fi |              |
| Settings                      |                 |                                        |                      |                   |                   |       |              |
| Q Search                      |                 | Wi-Fi                                  |                      |                   | Wi-Fi             |       |              |
|                               |                 | New Wi-Fi network o<br>Control Center. | onnections have been | turned off from   | ✓ eAndroidAP_56   | 66    | . ≑ ()       |
| Cindy Zhang                   |                 | CHOOSE & NETWOR                        |                      |                   | CHOOSE & NETWORK. |       |              |
| Apple ID, iCloud, iTunes & Ap | p Store         | eAndroir AP_5                          | 666                  | ê 🕈 🕕             | 301               |       | () 🕈 🕯       |
| Change Apple ID phone number  | 0 >             | 301_GUE                                | 1                    | s 🕈 🕕             | 301_GUEST         |       | ₽ ♥ ①        |
|                               |                 | 301-5G                                 |                      | ₽ 🍝 🕕             | 301-5G            |       | • 🕈 🕕        |
| Airplane Mode                 | $\mathcal{O}$   | 302-1                                  |                      | • ♥ ①             | 302-1             |       | 4 🕈 🕕        |
| Fi N                          | lot Connected > | 302-2                                  |                      | 4 <del>?</del> () | 302-1-5G          |       |              |
| 👔 B h                         | On >            | 302-3                                  |                      | ₽ \$ ()           | 302-2             |       | . ? ()       |
| Celluar                       | >               | 304-5G_GUE                             | ST                   | • ≈ ①             | 302-3             |       | • ? ()       |
| Personal Hotspot              | Off >           | 888                                    |                      | ≜ ≑ (])           | 304-5G_GUES       | г     | . 🕈 🕕        |
| VPN                           | Ø               | 888_5G                                 |                      | ê ≑ (Î)           | 888               |       | • • 1)       |
|                               |                 | 888_5G_GUE                             | ST                   | () ج د            | 888_5G            |       | • • 1)       |
| Notifications                 |                 | 888_GUEST                              |                      | • ♥ ①             | 888_5G_GUES1      | t     | • • 1        |
| Sounds                        | 5               | ChinaNet-2.4                           | G-195E               | () 🕈 🔒            | 899 CHEST         |       |              |

|                                                            |     | _ | _ | _ | _ | <br> | _ | _  |
|------------------------------------------------------------|-----|---|---|---|---|------|---|----|
| On                                                         |     |   |   |   |   |      |   |    |
| Basic settings                                             |     |   |   |   |   |      |   |    |
| Keep Wi-Fi hotspot on                                      |     |   |   |   |   |      |   |    |
| Set up Wi-Fi hotspot<br>eAndroidAP_5666 WPA2 PSK hotspot   |     |   |   |   |   |      |   |    |
| WPS connect<br>Selected Wi-Fi protected setup mode to proc | eed |   |   |   |   |      |   |    |
| Connected users                                            |     |   |   |   |   |      |   |    |
|                                                            |     |   |   |   |   |      |   | BL |

(5) Click the icon in the upper left corner to return to the main interface and clear all the records running in the background

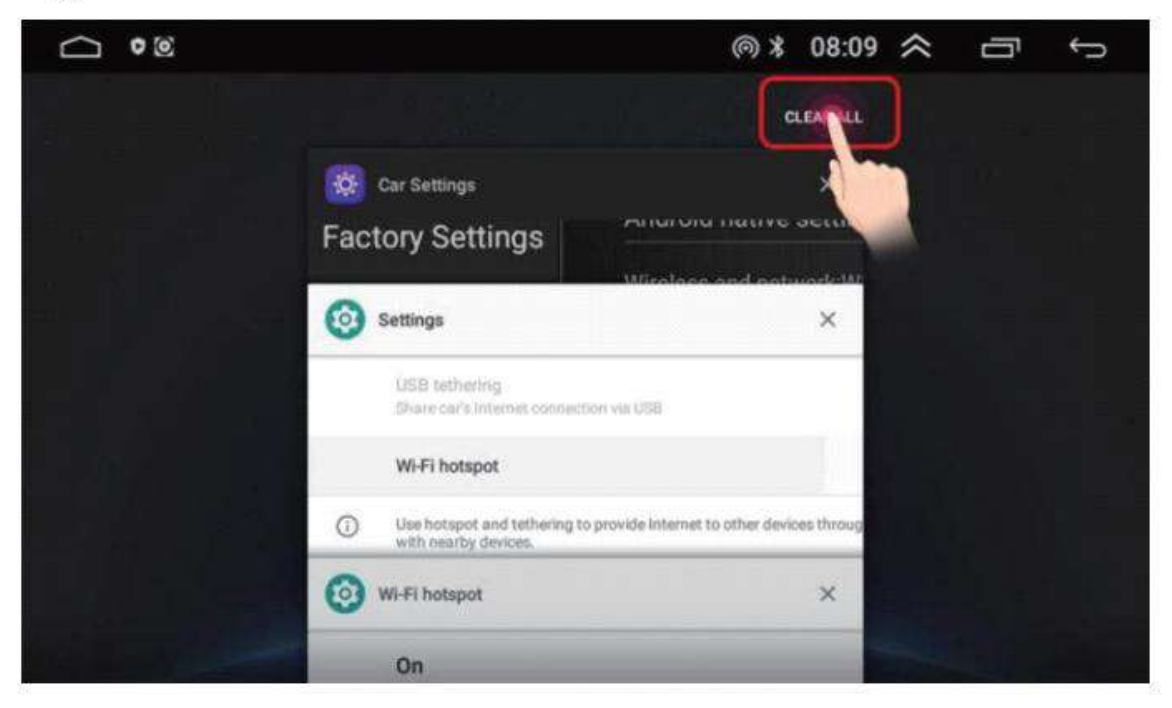

## (6) Find ZLink and open it, click connect

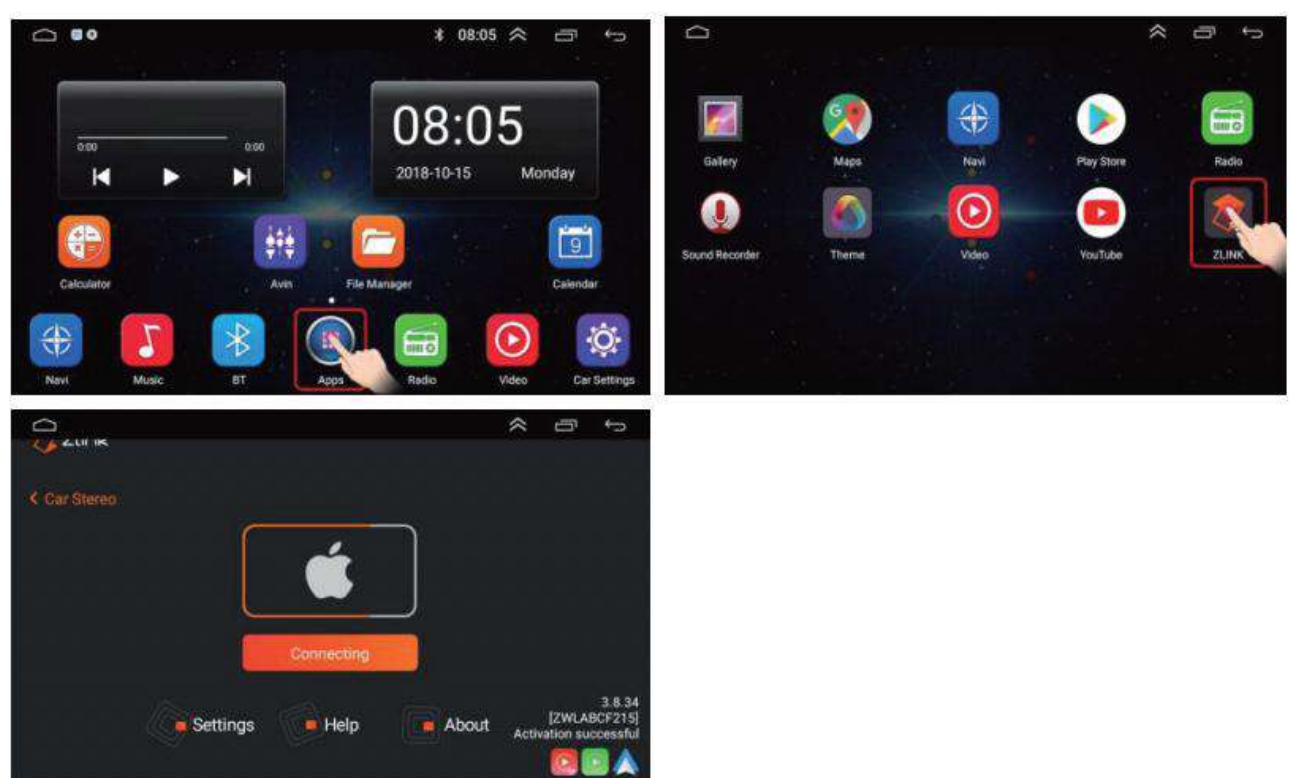

# (7) Connecting

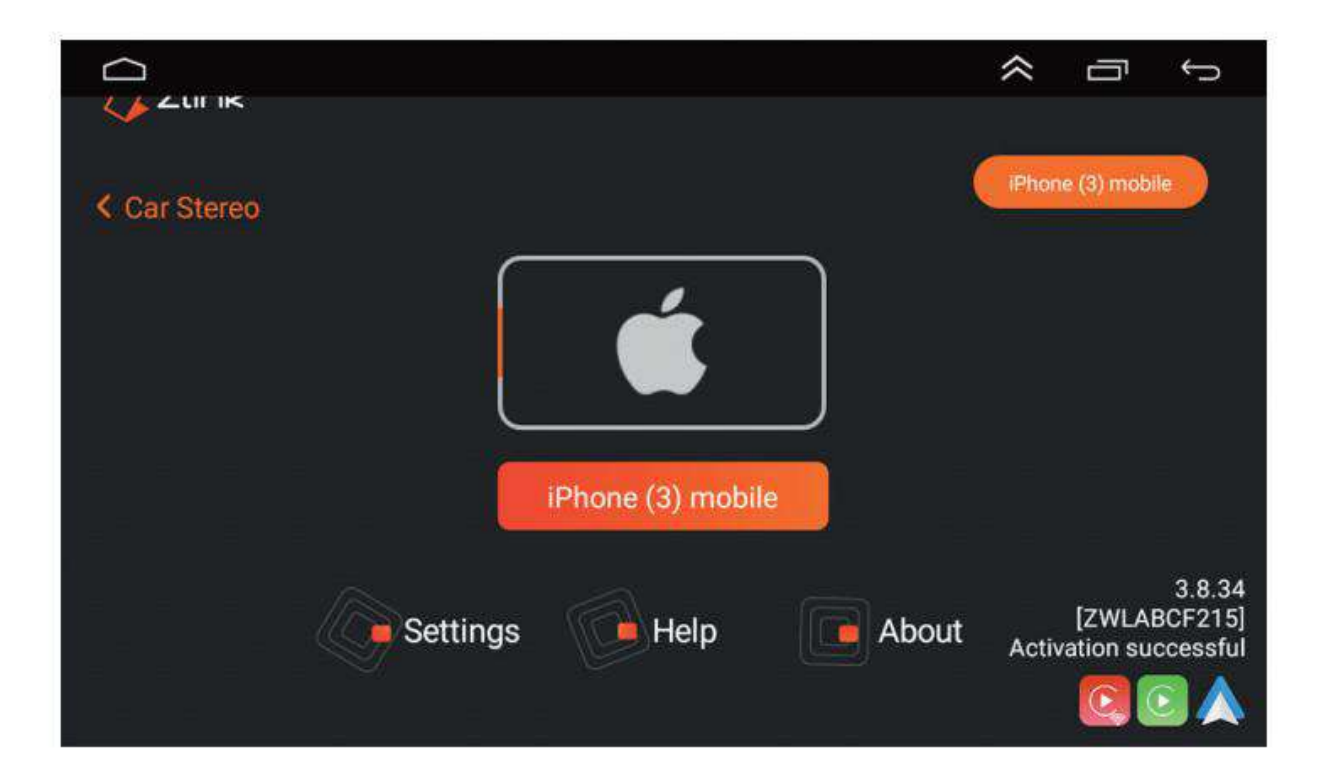

## (8) The connection is successful

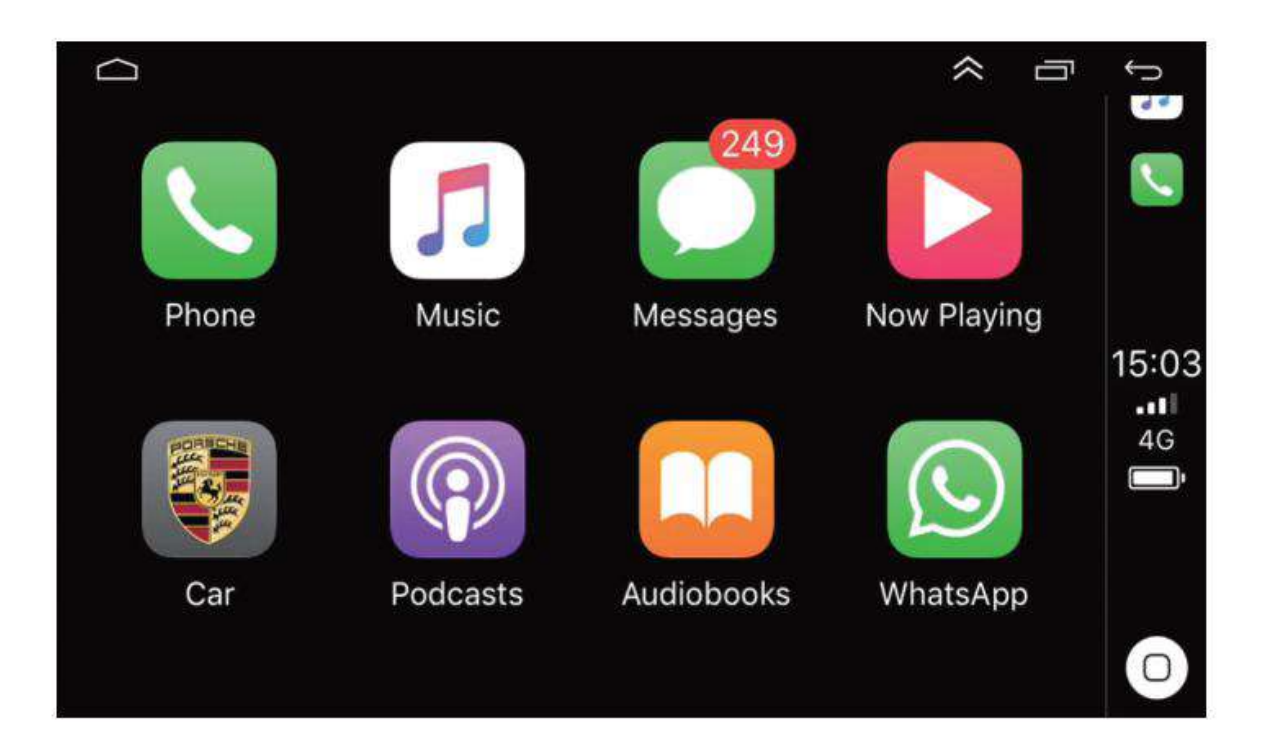

# 4. Android Auto wired connection method

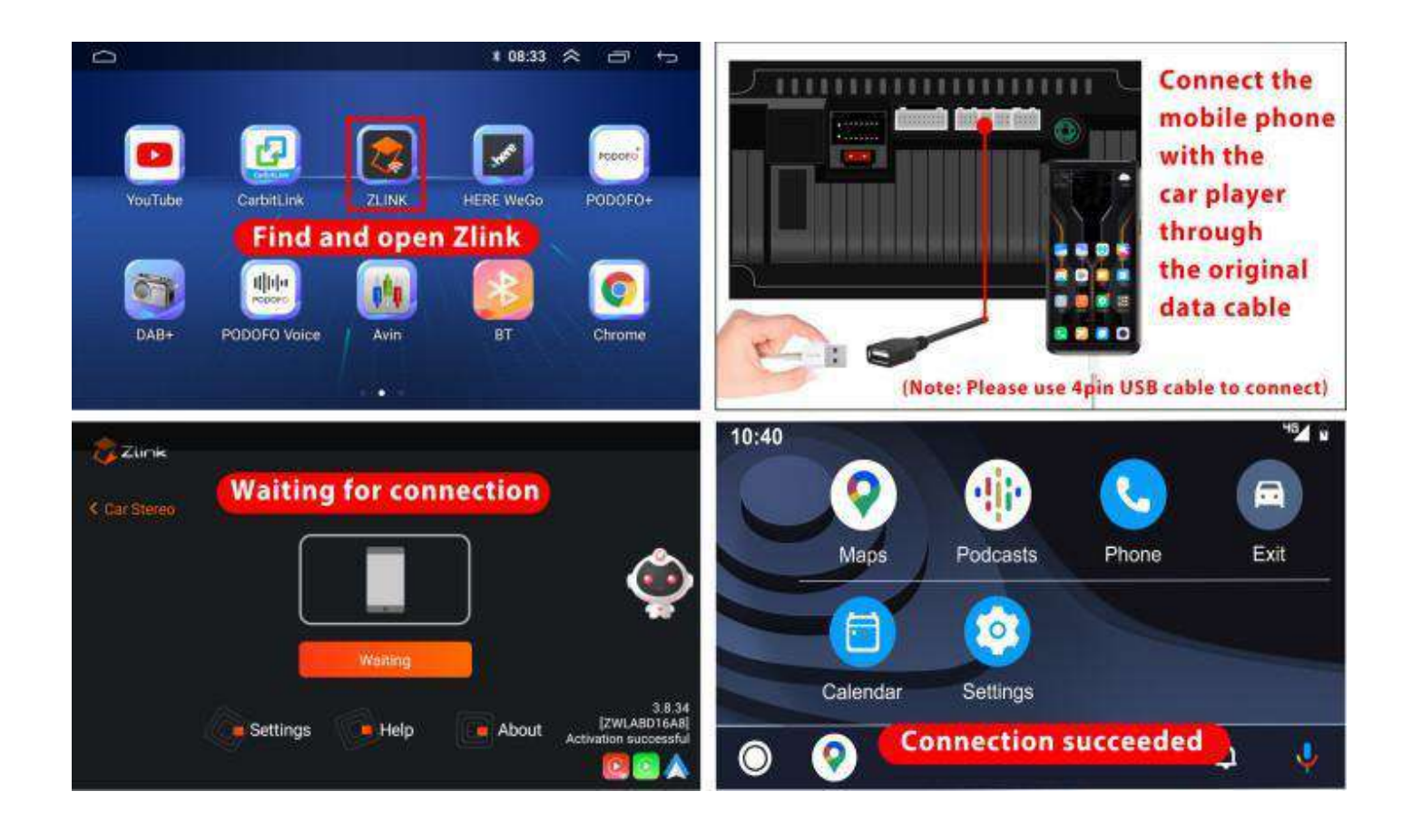

(1) Open the main interface of the car player, find ZLink and click to enter

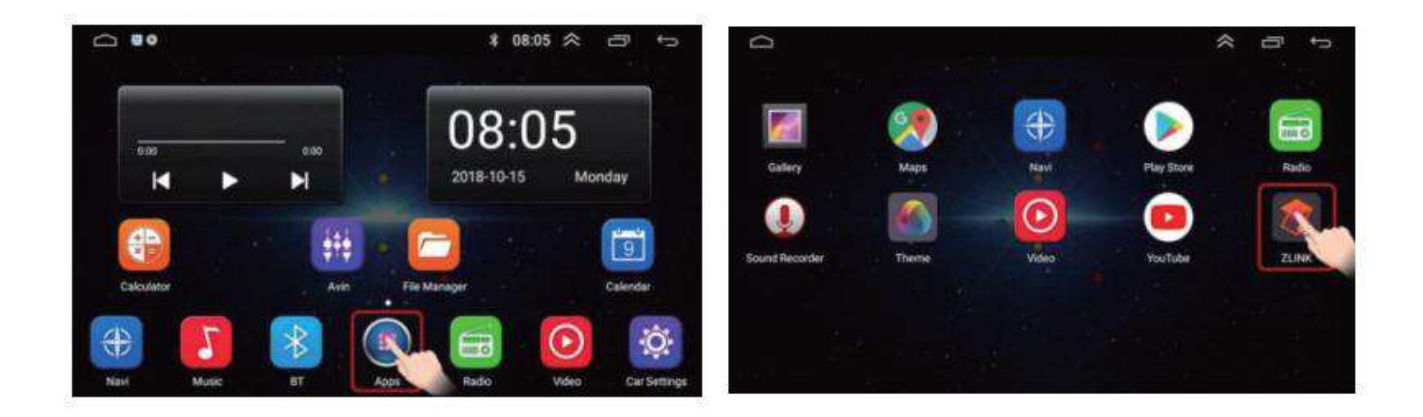

(2) Connect the original data cable of your mobile phone to the mobile phone, and plug the other end into the USB port of the MP5 car player (Note: Please use 4pin USB cable to connect)

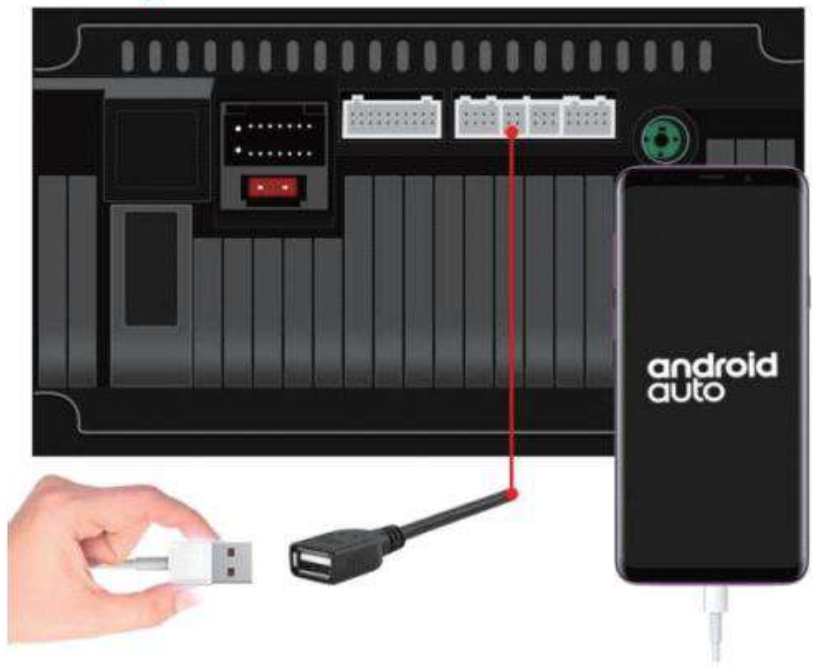

Note: When you plug in the USB, the car player may pop up a prompt box, as shown in the figure below, please do not click, otherwise, Android Auto may fail to connect

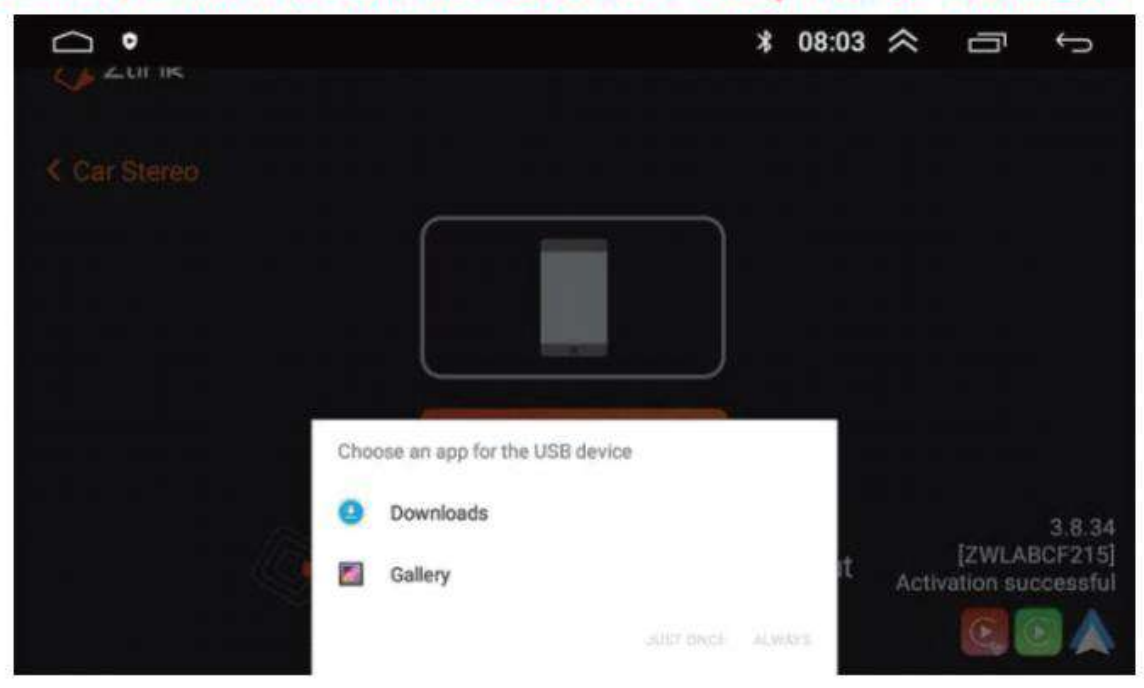

# (3) Waiting for connection

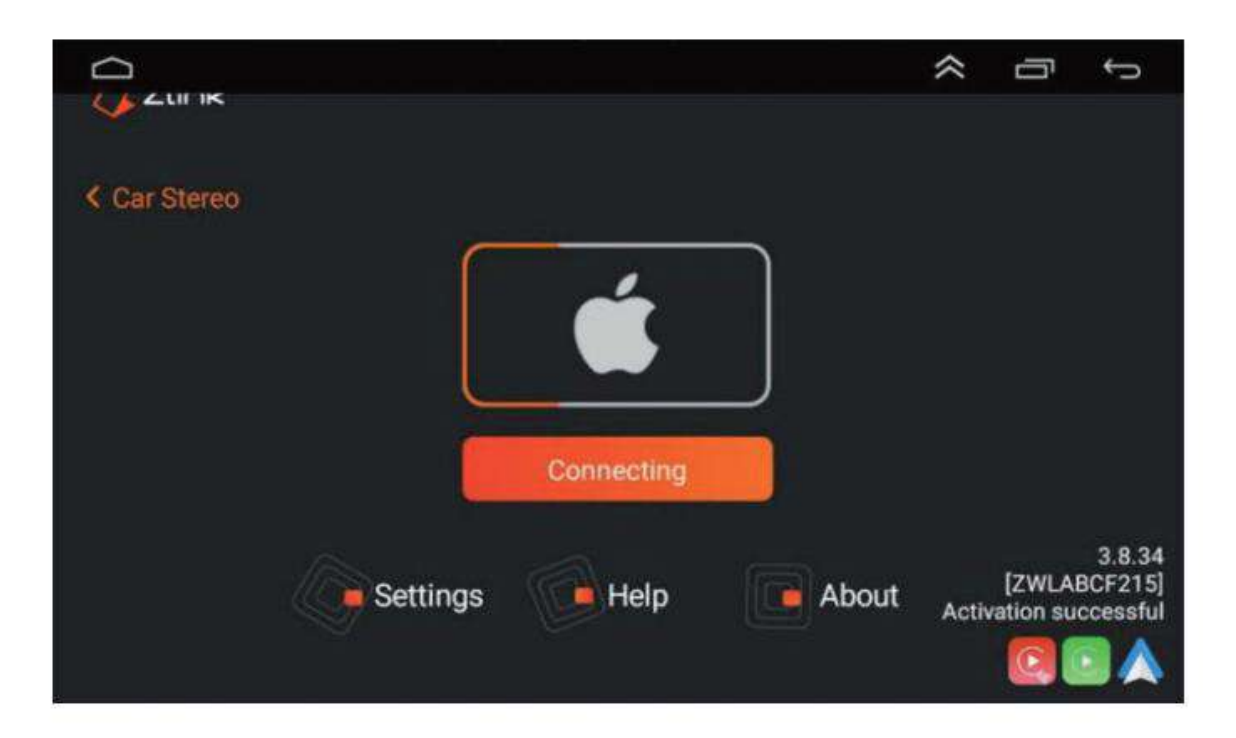

## (4) The connection is successful

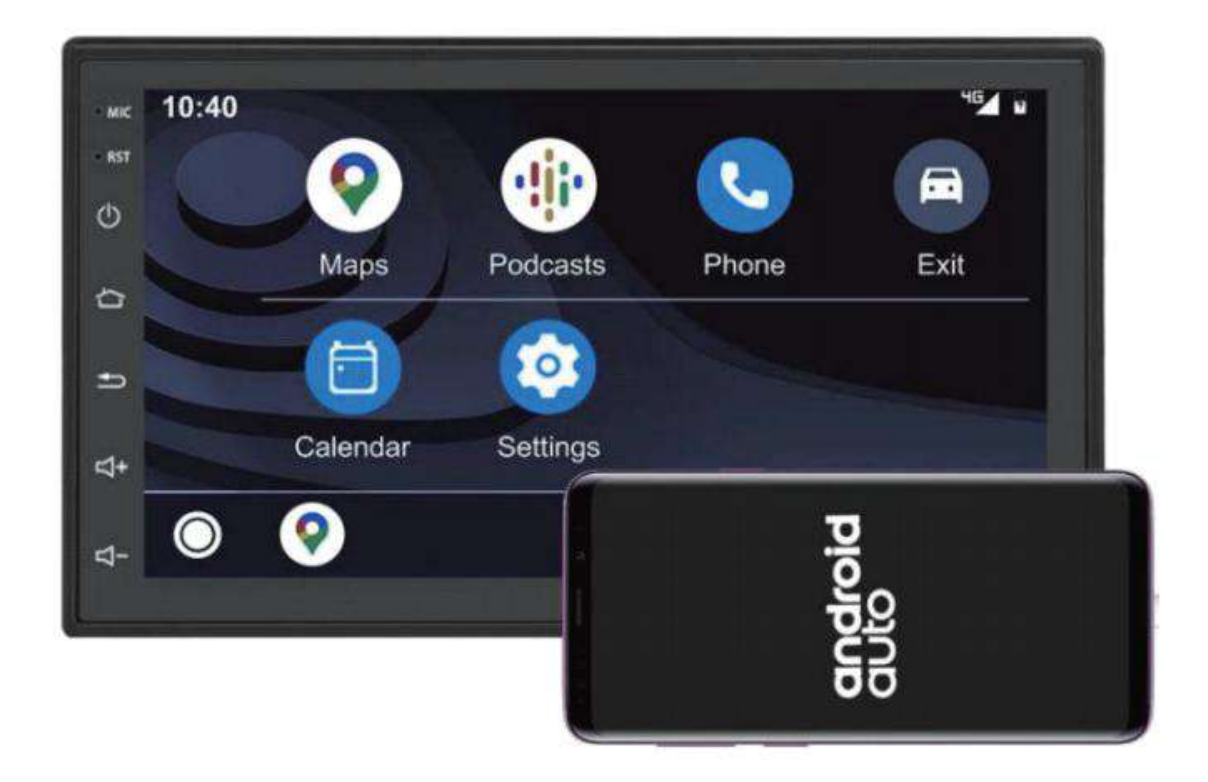

## 5. Android auto wireless connection

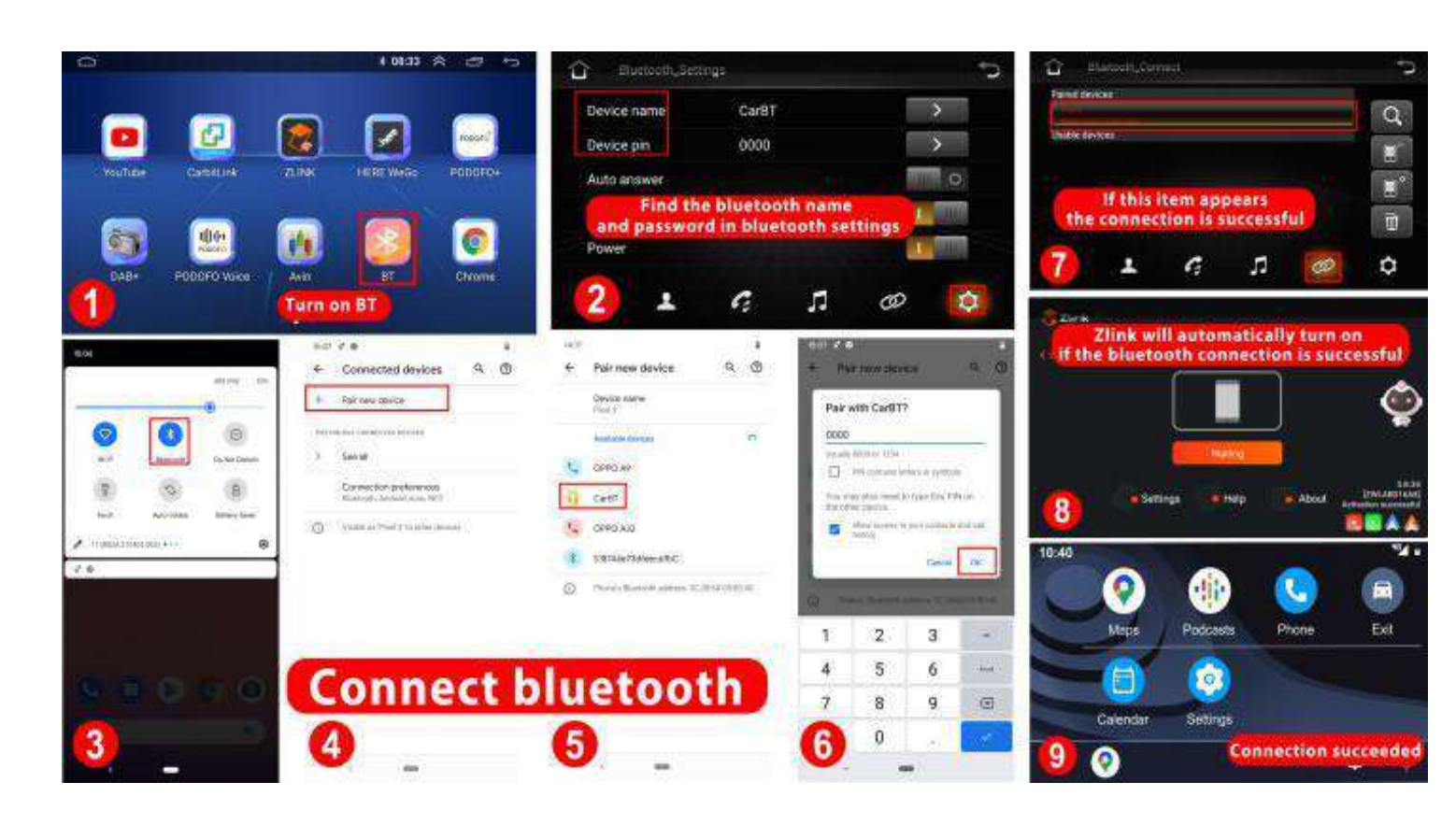